## FILE\*PRO NAACCR CALL FOR DATA

#### OVERVIEW

## FILE\*PRO FUNCTIONALITY HOW TO CONVERT AN XML FILE OUTPUT BY NAACCR\*PREP TO A FIXED-WIDTH FILE HOW TO ADD A CALCULATED FIELD TO A DATA FILE

#### FILE\*PRO FUNCTIONALITY

- 1. AUTO-DETECTS NAACCR FLAT AND XML FILE FORMATS
- 2. VIEW RECORDS IN A TABLE
- 3. CALCULATE DERIVED FIELDS AND CREATE A NEW DATA FILE
- 4. ABILITY TO FILTER AND SUBSET THE DATA FILE
- 5. CREATE SIMPLE RECODE RULES
- 6. ABILITY TO CONVERT NAACCR XML TO NAACCR FLAT AND VICE-VERSA
- 7. FIX COMMON PROBLEMS LIKE LINE LENGTH, END OF LINE CHAR, ETC.

#### HOW TO CONVERT AN XML FILE OUTPUT BY NAACCR\*PREP TO A FIXED-WIDTH FILE

NAACCR\*PREP OUTPUT FILE (.ZIP)

- 1. THE XML DATA FILE (.GZ)
- 2. A COPY OF THE NAACCR\*PREP CONFIGURATION FILE THAT WAS USED (.PREP)
- 3. A COPY OF NAACCR\*PREP'S XML USER-DICTIONARY (.XML)

#### HOW TO CONVERT AN XML FILE OUTPUT BY NAACCR\*PREP TO A FIXED-WIDTH FILE

STEPS INVOLVED:

- 1. OPEN THE NAACCR\*PREP OUTPUT ZIP FILE
- 2. LOAD THE XML DATA FILE
- 3. LOAD THE XML USER-DEFINED DICTIONARY
- 4. OUTPUT A NAACCR FIXED-WIDTH FILE

## STEP 1: OPEN THE NAACCR\*PREP OUTPUT ZIP FILE

 IN THE INPUT TAB CLICK THE "SELECT FILE TO VIEW/PROCESS" BUTTON

|                                                                                                    |                                                                                                    |                                                                                                    |                                     |          | _ |  |
|----------------------------------------------------------------------------------------------------|----------------------------------------------------------------------------------------------------|----------------------------------------------------------------------------------------------------|-------------------------------------|----------|---|--|
| File Tools Layouts Dictionaries Help                                                                                                    |                                                                                                    |                                                                                                    |                                     |          |   |  |
| > Input: none (dick the "Select File to View/Process"<br>Filter: N/A<br>Recode: N/A<br>Output: N/A                                                                                                    | button on the Input                                                                                                    | tab below or select a recent file in the "File" menu                                                                                                    | )                                   |          |   |  |
|                                                                                                    |                                                                                                    | Process Data File Now                                                                                                    |                                     |          |   |  |
| Input Filter Recode Output Out                                                                                                    | tput Options                                                                                                    |                                                                                                    |                                     |          |   |  |
| Choose a file by clicking the "Select File to View/Proces                                                                                                    | s" button or using the                                                                                                    | Recent Input Files menu item (tell me more abou                                                                                                    | this).                              |          |   |  |
| By default, the A. M. C and I flavors of NAACCP 12 to                                                                                                    | 18 (Flat and YMI ) for                                                                                                    | mats are supported. The file may be a text file or                                                                                                    | a compressed file (* zin or * oz    | <b>`</b> |   |  |
| by default, the A, H, e and I have a of NARCER 12 to                                                                                                    | To (Hat and XME) for                                                                                                    | mats are supported. The nic may be a text nic of                                                                                                    | a compressed nie (1.2p or 1.gz      | ,.       |   |  |
|                                                                                                    |                                                                                                    |                                                                                                    |                                     |          |   |  |
| Select File to View/Process                                                                                                    |                                                                                                    |                                                                                                    |                                     |          |   |  |
|                                                                                                    |                                                                                                    |                                                                                                    |                                     |          |   |  |
| Once the file is selected, you may define an optional fi                                                                                                    | lter (to process only p                                                                                                    | part of the data file) and some optional coding rule                                                                                                    | s.                                  |          |   |  |
| You may then specify the output options: viewing the                                                                                                    | data in a table, (re)cr                                                                                                    | eating an extract, etc                                                                                                    |                                     |          |   |  |
| Click the Process Data File Now button to start process                                                                                                    | sing the file.                                                                                                    |                                                                                                    |                                     |          |   |  |
|                                                                                                    |                                                                                                    |                                                                                                    |                                     |          |   |  |
|                                                                                                    |                                                                                                    |                                                                                                    |                                     |          |   |  |
| Tools                                                                                                    |                                                                                                    |                                                                                                    |                                     |          |   |  |
| Tools Ouick File Preview                                                                                                    | 0                                                                                                    | NAACCR XML Dictionary Editor                                                                                                    | Θ                                   |          |   |  |
| Tools Quick File Preview                                                                                                    | 0                                                                                                    | NAACCR XML Dictionary Editor                                                                                                    | 0                                   |          |   |  |
| Tools Quick File Preview Create Synthetic Data                                                                                                    |                                                                                                    | NAACCR XML Dictionary Editor                                                                                                    |                                     |          |   |  |
| Tools Quick File Preview Create Synthetic Data                                                                                                    | 0                                                                                                    | NAACCR XML Dictionary Editor NAACCR 18 Documentation                                                                                                    | 6                                   |          |   |  |
| Tools Quick File Preview Create Synthetic Data Compare Two Data Files                                                                                                    | e<br>e                                                                                                    | NAACCR XML Dictionary Editor NAACCR 18 Documentation                                                                                                    | 0                                   |          |   |  |
| Tools Quick File Preview Create Synthetic Data Compare Two Data Files                                                                                                    | e<br>e                                                                                                    | NAACCR XML Dictionary Editor<br>NAACCR 18 Documentation                                                                                                    | 0                                   |          |   |  |
| Tools         Quick File Preview         Create Synthetic Data         Compare Two Data Files                                                                                                    | e<br>e                                                                                                    | NAACCR XML Dictionary Editor                                                                                                    | 0                                   |          |   |  |
| Tools         Quick File Preview         Create Synthetic Data         Compare Two Data Files         Did you know                                                                                                    | <ul> <li>Ø</li> <li>Ø</li> <li>Ø</li> <li>Ø</li> </ul>                                                                                                    | NAACCR XML Dictionary Editor                                                                                                    | •                                   |          |   |  |
| Tools         Quick File Preview         Create Synthetic Data         Compare Two Data Files         Did you know         • You are running the latest version of the soft                                                                                                    | Image: Control of the second second secon             | NAACCR XML Dictionary Editor<br>NAACCR 18 Documentation                                                                                                    |                                     |          |   |  |
| Create Synthetic Data         Compare Two Data Files         Did you know         • You are running the latest version of the soft         • You can create synthetic (fake) NAACCR dat                                                                                                    | (i)     (i)     (i)                                                                                                    | NAACCR XML Dictionary Editor<br>NAACCR 18 Documentation                                                                                                    | es. SEER data frequencies.          |          |   |  |
| Create Synthetic Data         Compare Two Data Files         Did you know         You are running the latest version of the soft         You can create synthetic (fake) NAACCR dat         You can compare two data files to identify re                                                                                                    | (@     (@     (%)                                                                                                    | NAACCR XML Dictionary Editor<br>NAACCR 18 Documentation                                                                                                    | e a list of records                 |          |   |  |
| Create Synthetic Data         Compare Two Data Files         Did you know         • You are running the latest version of the soft         • You can create synthetic (fake) NAACCR dat         • You can compare two data files to identify re that were included in one submission but not                                                                                                    | (@     (@     (%)                                                                                                    | NAACCR XML Dictionary Editor<br>NAACCR 18 Documentation                                                                                                    | e a list of records                 |          |   |  |
| Did you know         You can create synthetic (fake) NAACCR dat         You can compare two data files to identify re that were included in one submission but not         You can apply coding rules (like blanking out state)                                                                                                    | (e)     (e)     (e)     (e)     (e)     (fixed-columns     the next year's subm     fields, or setting them                                                                                                    | NAACCR XML Dictionary Editor<br>NAACCR 18 Documentation                                                                                                    | e a list of records                 |          |   |  |
| Did you know         • You are running the latest version of the soft         • You can create synthetic (fake) NAACCR dat         • You can compare two data files to identify re that were included in one submission but not         • You can convert data from one NAACCR form In the current version, this only affects the file                                                                                                    | (i)     (i)     ( | NAACCR XML Dictionary Editor<br>NAACCR 18 Documentation                                                                                                    | e a list of records g. N16 to N18). |          |   |  |
| Did you know         • You are running the latest version of the soft         • You can create synthetic (fake) NAACCR dat         • You can create synthetic (fake) NAACCR dat         • You can compare two data files to identify re that were included in one submission but not         • You can convert data from one NAACCR form In the current version, this only affects the f         • Not sure where to start? The "How To's" feat | (i)     (i)     ( | NAACCR XML Dictionary Editor<br>NAACCR 18 Documentation<br>NAACCR 18 Documentation<br>e checking for updates on startup in the preferen<br>or XML) with core data items populated based on<br>e in one file but not the other. For example, creat<br>ission file<br>to calculated values) to NAACCR XML data files.<br>(ML to fixed-column) or one version to another (e<br>ot apply field-level conversion algorithms.<br>elo menu is a great way to learn by looking at simu |                                     |          |   |  |

## STEP 1: OPEN THE NAACCR\*PREP OUTPUT ZIP FILE

- IN THE INPUT TAB CLICK THE "SELECT FILE TO VIEW/PROCESS" BUTTON
- LOCATE AND SELECT THE ZIP
   FILE IN THE FILE SELECTION
   DIALOG
- CLICK "SELECT"

| Filter: N/A                                                                                    |                     |                                        |                                                |                           |                            |   |  |  |
|------------------------------------------------------------------------------------------------|---------------------|----------------------------------------|------------------------------------------------|---------------------------|----------------------------|---|--|--|
| Recode: N/A<br>Output: N/A                                                                     |                     |                                        |                                                |                           |                            |   |  |  |
| <u> </u>                                                                                       |                     |                                        | Process Data File N                            | ow                        |                            |   |  |  |
| nput Filter Recode Out                                                                         | 🖳 File*Pro - Se'    | lect Input File                        |                                                |                           |                            | × |  |  |
| oose a file by clicking the "Select File to                                                    |                     |                                        |                                                |                           |                            |   |  |  |
| default, the A, M, C and I flavors of N                                                        | Look in:            | data                                   |                                                | ~ 🕖                       | ≥                          |   |  |  |
|                                                                                                | _ (                 | naaccr-p                               | orep-output-example.zip                        | 1000 1                    |                            |   |  |  |
| Select File to Vie                                                                             | M-Files (M:)        | synthetic                              | c-data_haaccr-xmi-18-inclosh                   | ce_1000-tumors.xmi        |                            |   |  |  |
| the file is selected, you may define a                                                         |                     |                                        |                                                |                           |                            |   |  |  |
| i may then specify the output options:                                                         |                     |                                        |                                                |                           |                            |   |  |  |
| k the Process Data File Now button to                                                          | Desktop             |                                        |                                                |                           |                            |   |  |  |
|                                                                                                | ,                   |                                        |                                                |                           |                            |   |  |  |
| Tools                                                                                          |                     |                                        |                                                |                           |                            |   |  |  |
| Quick File Previe                                                                              | Documents           |                                        |                                                |                           |                            |   |  |  |
| Create Synthetic D                                                                             |                     |                                        |                                                |                           |                            |   |  |  |
|                                                                                                | _                   |                                        |                                                |                           |                            |   |  |  |
| Compare Two Data                                                                               | This PC             |                                        |                                                |                           |                            |   |  |  |
|                                                                                                |                     |                                        |                                                |                           |                            |   |  |  |
| Did you know                                                                                   | <b></b>             | File name:                             | naaccr-prep-output-example.                    | tip                       | Select                     |   |  |  |
| <ul> <li>You are running the latest version</li> </ul>                                         | Network             | Files of type:                         | Compressed (.gz, .zip), Uncon                  | npressed Text (*.*)       | <ul> <li>Cancel</li> </ul> |   |  |  |
| You can create synthetic (fake)                                                                |                     | Inveg columns of                       | плансу ина сого аака тосто рора                | ated based on been day    | a nequencies.              |   |  |  |
| <ul> <li>You can compare two data files to<br/>that were included in one submission</li> </ul> | identify records/t  | umors that are in<br>xt year's submiss | in one file but not the other. For a sion file | example, create a list of | records                    |   |  |  |
|                                                                                                | nking out fields, c | or setting them to                     | o calculated values) to NAACCR                 | KML data files.           |                            |   |  |  |
| <ul> <li>You can apply coding rules (like bla</li> </ul>                                       |                     |                                        |                                                |                           |                            |   |  |  |

## STEP 2: LOAD THE XML DATA FILE

- A LIST OF ALL THE FILES IN THE ZIP FILE WILL BE SHOWN
- CLICK THE XML DATA FILE (.GZ) FILE FROM THE LIST
- CLICK "OK"

| File*Pro - Select Input File                                                                       | ×             |
|----------------------------------------------------------------------------------------------------|---------------|
| The selected ZIP file contains more than one file, please select which file should                 | be processed. |
| Filter:                                                                                            | Reset         |
| naaccr-eval-2019.prep<br>naaccr-prep-dictionary-180.xml<br>job.options<br>test.xml.gz<br>OK Cancel |               |

## STEP 3: LOAD THE XML USER-DEFINED DICTIONARY

- A "MISSING DICTIONARIES"
   DIALOG WILL APPEAR
   INDICATING THAT THE XML
   FILE REQUIRES THE USER DEFINED DICTIONARY
- CLICK "OK"

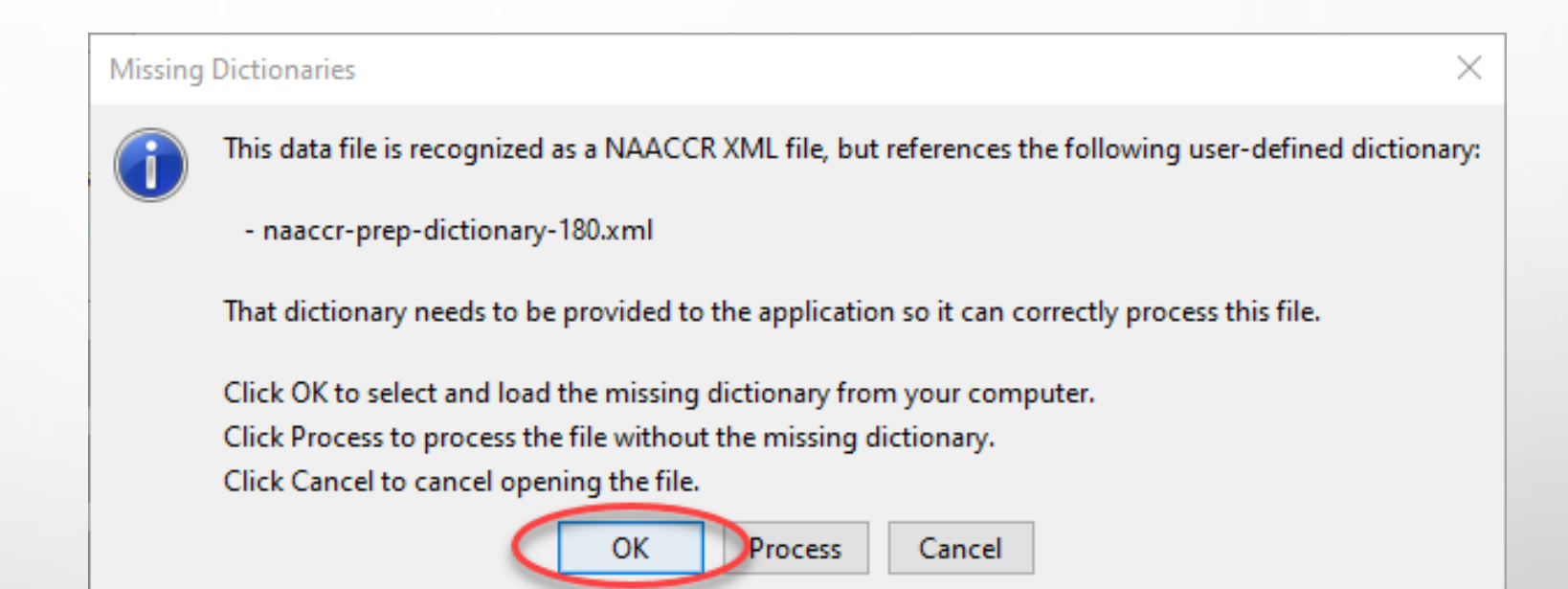

## STEP 3: LOAD THE XML USER-DEFINED DICTIONARY (continued)

- SELECT THE NAACCR\*PREP ZIP FILE AGAIN
- CLICK "SELECT"

| 📳 File*Pro - Sel | ect NAACCR X                 | ML Dictionary                                                                        | × |
|------------------|------------------------------|--------------------------------------------------------------------------------------|---|
| Look in:         | data                         | <ul> <li>🌶 📂 🛄 -</li> </ul>                                                          |   |
| M-Files (M:)     | naaccr-pi                    | ep-output-example.zip<br>-data_naaccr-xml-18-incidence_1000-tumors.xml               |   |
| Desktop          |                              |                                                                                      |   |
| Documents        |                              |                                                                                      |   |
| This PC          |                              |                                                                                      |   |
| Network          | File name:<br>Files of type: | naaccr-prep-output-example.zip     Selection       XML (.xml), ZIP (.zip)     Cancel | t |

## STEP 3: LOAD THE XML USER-DEFINED DICTIONARY (continued)

- SELECT THE USER-DEFINED
   DICTIONARY FROM THE LIST
- CLICK "OK"

| File*Pro - Sele | ct Input File          |                  |                |                     | $\times$      |
|-----------------|------------------------|------------------|----------------|---------------------|---------------|
| The selected ZI | P file contains more t | than one file, p | lease select v | which file should l | be processed. |
| Filter:         |                        |                  |                |                     | Reset         |
| paaco-eval-20   | 19.prep                |                  |                |                     |               |
| naaccr-prep-di  | ctionary-180.xml       |                  |                |                     |               |
| test.xml.gz     |                        |                  |                |                     |               |
|                 | $\subset$              | ОК               | Cancel         |                     |               |

## STEP 3: LOAD THE XML USER-DEFINED DICTIONARY (continued)

- A WINDOW WILL APPEAR
   INDICATING THAT FILE\*PRO
   IS CREATING THE NAACCR
   XML LAYOUT
- THE LAYOUT CAN BE SAVED
   BY CLICKING THE
   CHECKBOX AT THE BOTTOM
- CLICK "OK"

| File*Pro - Creat    | e NAACCR XML Layout                                                                                                    | ×   |
|---------------------|----------------------------------------------------------------------------------------------------|-----|
| A NAACCR XML la     | yout is a wrapper for one or several user-defined NAACCR XML dictionaries along with a few attributes like ID and Name  | e.  |
| All the user-define | ed dictionaries defined in the data file are resolved; please provide the remaining attributes and click the OK button. |     |
| User-defined di     | ictionaries                                                                                                    |     |
| 1. naaccr-prep      | -dictionary-180.xml                                                                                                    |     |
| Other attribute     | 5                                                                                                    |     |
| Version:            | 180 $\sim$ (the version was provided in the data file and cannot be changed)                                            |     |
| Record Type:        | Incidence $\sim$ (the record type was provided in the data file and cannot be changed)                                  |     |
| ID:                 | temp-naaccr-xml-18-incidence (the ID should uniquely identify this combination of dictionaries)                         |     |
| Name:               | Temp NAACCR XML 18 Incidence (the name will be displayed by the application when the layout is us                       | ed) |
| Description:        |                                                                                                    |     |
| Save this laye      | out so it can re-used with other data files.                                                                            |     |
|                     | OK Cancel                                                                                                    |     |

#### STEP 4: OUTPUT A NAACCR FIXED-WIDTH FILE

• IN THE **OUTPUT** TAB, SELECT THE "CREATE A COPY OF THE INPUT FILE" OPTION

| File To                    | ols Layouts Dict                                                                                                    | ionaries H                                      | lelp                                                                  |                                                                  |                                                   |                                       |                                   |                                        |                        |                 |       |  |  |
|----------------------------|----------------------------------------------------------------------------------------------------|-------------------------------------------------|-----------------------------------------------------------------------|------------------------------------------------------------------|---------------------------------------------------|---------------------------------------|-----------------------------------|----------------------------------------|------------------------|-----------------|-------|--|--|
| Input:<br>Filter:<br>Recod | C:\data\naaccr-prep-o<br>none<br>e: none<br>: create an extract                                                                                                    | utput-exampl                                    | e.zip!test.xml.gz <b>Fo</b>                                           | mat: Temp NAAC                                                   | CCR XML 18 Incidenc                               | Patients: 207                         | 7 <b>Tumors:</b> 20               | 8 Encoding: L                          | ЛТF-8 <b>EOL:</b> (    | CRLF            |       |  |  |
|                            |                                                                                                    |                                                 |                                                                       |                                                                  | Process Data Fil                                  | e Now                                 |                                   |                                        |                        |                 |       |  |  |
| Input                      | Filter Recode                                                                                                    | Output                                          | Output Options                                                        |                                                                  |                                                   |                                       |                                   |                                        |                        |                 |       |  |  |
| If a filter w              | as defined, only the filt                                                                                                    | ered records                                    | will be included in the                                               | output. If recode                                                | rules were defined,                               | the modifications                     | will be included                  |                                        |                        |                 |       |  |  |
| Choose ho                  | w the data file should b                                                                                                    | e processed; (                                  | once you made a sel                                                   | ction, review the                                                | options related to th                             | at output on the r                    | next tab.                         |                                        |                        |                 |       |  |  |
| ) Disj                     | data/naaccr-prep-output-example.zip!test.xml.gz Format: Temp NAACCR XML 18 Incidence Patients: 207 Tumors: 208 Encoding: UTF-8 EOL: CRLF   none reate an extract   Process Data File Now   iiter Recode Output Output Options defined, only the filtered records will be included in the output. If recode rules were defined, the modifications will be included. he data in a table the data in a table this option to view data from the input data file in a table. Each column will be a NAACCR data item and there will be one row per record. a select the columns that will be displayed in the table; for large data files it is recommended that you display the smallest number of columns possible. <b>v the data in a tree view</b> this option to view data from the input data file in a tree view structure. The view is similar to the XML data structure of the data file. a copy of the input file this option to oreate an extract of data from the input data file. This can be used to create a full copy with modifications; or to create an extract containing a subset of records are written to the extract as they are being processed, therefore, there is no limitation to the size of the data file that can be handled with this output of <b>e database from the input file</b> this option to wite data from the input data file to an SQL database. | of record:<br>but optio                         | s.<br>1.                                                              |                                                                  |                                                   |                                       |                                   |                                        |                        |                 |       |  |  |
| 🔿 Cre                      | ate a database from                                                                                                    | the input fi                                    | le                                                                    |                                                                  |                                                   |                                       |                                   |                                        |                        |                 |       |  |  |
|                            | Jse this option to write                                                                                                    | data from the                                   | input data file to an                                                 | SQL database.                                                    |                                                   |                                       |                                   |                                        |                        |                 |       |  |  |
|                            | The database will be a 3<br>The database creation r<br>Once the database has                                                                                                    | lava-based re<br>night be slow,<br>been created | lational database cal<br>but it needs to be d<br>, you can run SQL qu | d Derby. It will co<br>ne only once. You<br>eries like this one: | ontain one or severa<br>u can re-open an exi<br>: | tables where eac<br>sting database by | h column is a v<br>using the Oper | ariable of the fo<br>n Existing Databi | rmat.<br>ase menu iten | n in the File I | menu. |  |  |
|                            | select count(*) as co                                                                                                    | unt, primary_s                                  | site from line group b                                                | v primary_site ord                                               | der by count desc                                 |                                       |                                   |                                        |                        |                 |       |  |  |
|                            | You can also connect to                                                                                                    | the database                                    | using an external S                                                   |                                                                  | main halo far mara in                             | formation.                            |                                   |                                        |                        |                 |       |  |  |
|                            |                                                                                                    |                                                 | using an external 3                                                   | Leditor. See the                                                 | main help for more i                              | inormation in                         |                                   |                                        |                        |                 |       |  |  |

GO TO THE OUTPUT OPTIONS
 TAB AND SELECT THE FORMAT
 OF THE FILE YOU WANT TO
 CREATE

| 🐺 File*Pro v3.12                                                                         |                                                                                                    |                                                                                                    |                                      |                                                                                                    |                                                                                                    |                                                                                                    |                                                                       |                                  |              |             | _        |            | $\times$ |
|------------------------------------------------------------------------------------------|----------------------------------------------------------------------------------------------------|----------------------------------------------------------------------------------------------------|--------------------------------------|----------------------------------------------------------------------------------------------------|----------------------------------------------------------------------------------------------------|----------------------------------------------------------------------------------------------------|-----------------------------------------------------------------------|----------------------------------|--------------|-------------|----------|------------|----------|
| File Tools Lay                                                                           | outs Dictionari                                                                                                    | es Help                                                                                                    |                                      |                                                                                                    |                                                                                                    |                                                                                                    |                                                                       |                                  |              |             |          |            |          |
| ,                                                                                        |                                                                                                    |                                                                                                    |                                      |                                                                                                    |                                                                                                    |                                                                                                    |                                                                       |                                  |              |             |          |            |          |
| Input: C:\data\n                                                                         | aaccr-prep-output-                                                                                                    | example.zip!test                                                                                                    | .xml.gz Fo                           | mat: Temp NAACC                                                                                                    | R XML 18 Incidence                                                                                                    | Patients: 207                                                                                         | Tumors: 208                                                           | Encoding: ហ                      | TF-8 EOL: CF | RLF         |          |            |          |
| Filter: none                                                                             |                                                                                                    |                                                                                                    |                                      |                                                                                                    |                                                                                                    |                                                                                                    |                                                                       |                                  |              |             |          |            |          |
| Recode: none                                                                             |                                                                                                    |                                                                                                    |                                      |                                                                                                    |                                                                                                    |                                                                                                    |                                                                       |                                  |              |             |          |            |          |
| > Outputs grants -                                                                       | a autoact                                                                                                    |                                                                                                    |                                      |                                                                                                    |                                                                                                    |                                                                                                    |                                                                       |                                  |              |             |          |            |          |
| > Output: treate a                                                                       | in exuact                                                                                                    |                                                                                                    |                                      |                                                                                                    |                                                                                                    |                                                                                                    |                                                                       |                                  |              |             |          |            |          |
|                                                                                          |                                                                                                    |                                                                                                    |                                      |                                                                                                    | Process Data File No                                                                                                    | w                                                                                                    |                                                                       |                                  |              |             |          |            |          |
|                                                                                          |                                                                                                    | Outout                                                                                                    | Ontions                              |                                                                                                    |                                                                                                    |                                                                                                    |                                                                       |                                  |              |             |          |            |          |
| Input Hilter                                                                             | Recode Out                                                                                                    | put <b>Output</b>                                                                                                    | options                              |                                                                                                    |                                                                                                    |                                                                                                    |                                                                       |                                  |              |             |          |            |          |
| The following options                                                                    | apply to the specifi                                                                                                    | c output selected                                                                                                    | in the prev                          | ious "Output" tab, 1                                                                                                    | The options will dynam                                                                                                    | ically change v                                                                                       | vhen a different                                                      | t output is select               | ted.         |             |          |            |          |
|                                                                                          |                                                                                                    |                                                                                                    |                                      |                                                                                                    | , , , , , , , , , , , , , , , , , , , ,                                                                                                    |                                                                                                    |                                                                       |                                  |              |             |          |            |          |
|                                                                                          |                                                                                                    |                                                                                                    |                                      |                                                                                                    |                                                                                                    |                                                                                                    |                                                                       |                                  |              |             |          |            |          |
| Select the file location                                                                 | n (use the Browse b                                                                                                    | utton to select a                                                                                                    | folder and/                          | or use the the text b                                                                                                    | oox to change the filen                                                                                                    | name):                                                                                                |                                                                       |                                  |              |             |          |            |          |
| Target Fi                                                                                | le: C:\Users\green                                                                                                    | Documents naa                                                                                                    | ccr-prep-ou                          | put-example.txt                                                                                                    |                                                                                                    |                                                                                                    |                                                                       | Browse                           |              |             |          |            |          |
| -                                                                                        |                                                                                                    |                                                                                                    |                                      |                                                                                                    |                                                                                                    |                                                                                                    |                                                                       |                                  |              |             |          |            |          |
| Select the compressio                                                                    | on of the created fil                                                                                                    |                                                                                                    |                                      |                                                                                                    |                                                                                                    |                                                                                                    |                                                                       |                                  |              |             |          |            |          |
| beleet the compressio                                                                    | in or the created his                                                                                                    |                                                                                                    |                                      |                                                                                                    |                                                                                                    |                                                                                                    |                                                                       |                                  |              |             |          |            |          |
|                                                                                          |                                                                                                    |                                                                                                    |                                      |                                                                                                    |                                                                                                    |                                                                                                    |                                                                       |                                  |              |             |          |            |          |
| Compres                                                                                  | sion: Same as Inp                                                                                                    | ut File 🗸                                                                                                    |                                      |                                                                                                    |                                                                                                    |                                                                                                    |                                                                       |                                  |              |             |          |            |          |
| Compres                                                                                  | sion: Same as Inp                                                                                                    | ut File 🗸                                                                                                    |                                      |                                                                                                    |                                                                                                    |                                                                                                    |                                                                       |                                  |              |             |          |            |          |
| Compres<br>Select the format of t                                                        | sion: Same as Inp                                                                                                    | ut File 🗸                                                                                                    |                                      |                                                                                                    |                                                                                                    |                                                                                                    |                                                                       |                                  |              |             |          |            |          |
| Compress<br>Select the format of t<br>Format:                                            | sion: Same as Inp<br>the created file:<br>NAACCR 18 Incid                                                                                                    | ut File V                                                                                                    | ~                                    | Changing the format                                                                                                    | t won't automatically a                                                                                                    | pply data conv                                                                                        | version rules; if t                                                   | those are neede                  | d, they have | to be addec | l as rec | coding rul | les.     |
| Compres<br>Select the format of t<br>Format:                                             | sion: Same as Inp<br>the created file:<br>NAACCR 18 Incid                                                                                                    | ence                                                                                                    | ~                                    | Changing the format                                                                                                    | t won't automatically a                                                                                                    | pply data conv                                                                                        | version rules; if t                                                   | those are neede                  | d, they have | to be addec | l as rec | oding rul  | les.     |
| Compress<br>Select the format of t<br>Format:                                            | sion: Same as Inp<br>the created file:<br>NAACCR 18 Incid<br>NAACCR XML 141<br>NAACCR XML 141                                                                                                    | ence<br>10dified<br>ncidence                                                                                                    | ~                                    | Changing the format                                                                                                    | t won't automatically a                                                                                                    | pply data conv                                                                                        | version rules; if t                                                   | those are neede                  | d, they have | to be added | l as rec | oding rul  | les.     |
| Compres<br>Select the format of t<br>Format:                                             | he created file:<br>NAACCR 18 Incid<br>NAACCR XML 141<br>NAACCR XML 141<br>NAACCR XML 141                                                                                                    | ence<br>Iodified<br>ncidence<br>Confidential                                                                                                    | ~                                    | Changing the format                                                                                                    | t won't automatically a                                                                                                    | pply data conv                                                                                        | version rules; if t                                                   | those are neede                  | d, they have | to be addec | l as rec | coding rul | les.     |
| Compress<br>Select the format of t<br>Format:                                            | he created file:<br>NAACCR 18 Incid<br>NAACCR XML 14 I<br>NAACCR XML 14 I<br>NAACCR XML 14 I<br>NAACCR XML 14 I<br>NAACCR XML 14 I                                                                                                    | ence<br>Aodified<br>ncidence<br>Jonfidential<br>Jostract                                                                                                    | ~                                    | Changing the format                                                                                                    | : won't automatically a                                                                                                    | pply data conv                                                                                        | version rules; if t                                                   | those are neede                  | d, they have | to be addec | l as rec | coding rul | les.     |
| Compress<br>Select the format of t<br>Format:<br>Format Options<br>Select which fi       | sion: Same as Inp<br>he created file:<br>NAACCR 18 Incid<br>NAACCR XML 141<br>NAACCR XML 141<br>NAACCR XML 147<br>NAACCR XML 144<br>NAACCR XML 144                                                                                                    | ence<br>Aodified<br>ncidence<br>Confidential<br>Ubstract<br>:d-Columns                                                                                                    | ~                                    | Changing the format<br>Advanced Options<br>Select the end-o                                                                                           | : won't automatically a<br>;<br>f-line type for the crea                                                                                                    | pply data conv                                                                                        | version rules; if t                                                   | those are neede                  | d, they have | to be addec | l as rec | coding rul | les.     |
| Compres<br>Select the format of t<br>Format<br>Format Options<br>Select which fi         | he created file:<br>NAACCR 18 Incid<br>NAACCR 18 Incid<br>NAACCR XML 14 I<br>NAACCR XML 14 I<br>NAACCR XML 14 Q<br>NAACCR XML 14 Q<br>NAACCR XML 14 Q<br>NAACCR IS Moon                                                                                                    | ence<br>fodified<br>ncidence<br>Confidential<br>ubstract<br>d-Columns<br>red                                                                                                    | ×<br>^                               | Changing the format<br>Advanced Options<br>Select the end-o                                                                                           | : won't automatically a                                                                                                    | pply data conv<br>ated file:                                                                          | version rules; if f                                                   | those are neede                  | d, they have | to be addec | l as rec | coding rul | les.     |
| Compression<br>Select the format of the<br>Format:<br>Format Options<br>Select which fit | he created file:<br>NAACCR 18 Indid<br>NAACCR XML 14<br>NAACCR XML 14<br>NAACCR XML 14<br>NAACCR XML 14<br>NAACCR XML 14<br>NAACCR 18 Moon<br>NAACCR 18 Moon<br>NAACCR 18 Indid                                                                                                    | ence<br>Todified<br>noidence<br>Confidential<br>Wostract<br>Id-Columns<br>ed<br>ence                                                                                                    | ~                                    | Changing the format<br>Advanced Options<br>Select the end-o<br>End o                                                                                  | t won't automatically a<br>f-line type for the crea<br><b>if Line:</b> Same as Inpu                                                                                                    | pply data conv<br>ated file:<br>ut File                                                               | version rules; if t                                                   | those are neede                  | d, they have | to be addec | l as rec | coding rul | les.     |
| Compression<br>Select the format of the<br>Format:<br>Format Options<br>Select which fi  | sion: Same as Inp<br>the created file:<br>NAACCR 18 Incid<br>NAACCR XML 141<br>NAACCR XML 141<br>NAACCR XML 14<br>NAACCR XML 14<br>NAACCR 114<br>NAACCR 18 Modi<br>NAACCR 18 Incid<br>NAACCR 18 Conf                                                                                                    | ence<br>lodified<br>ncidence<br>confidential<br>ubstract<br>id-Columns<br>ed<br>ince<br>tential                                                                                                    | ~                                    | Changing the format<br>Advanced Options<br>Select the end-o<br>End o                                                                                  | t won't automatically a<br>f-line type for the crea<br>f <b>Line:</b> Same as Inpu                                                                                                    | pply data conv<br>ated file:<br>ut File                                                               | version rules; if t                                                   | those are neede                  | d, they have | to be addec | l as rec | coding rul | les.     |
| Compress<br>Select the format of t<br>Format:<br>Format Options<br>Select which fi       | sion: Same as Inp<br>the created file:<br>NAACCR 18 Incid<br>NAACCR XML 141<br>NAACCR XML 141<br>NAACCR XML 144<br>NAACCR XML 144<br>NAACCR XML 144<br>NAACCR 18 Moot<br>NAACCR 18 Moot<br>NAACCR 18 Abst                                                                                                    | ance<br>lodified<br>ncidence<br>confidential<br>vbstract<br>id-Columns<br>led<br>ince<br>ince | ~                                    | Changing the format<br>Advanced Options<br>Select the end-o<br>End o<br>Check the box to                                                              | t won't automatically a<br>f-line type for the crea<br>f Line: Same as Inpu<br>preplace control (non-                                                                                                    | pply data conv<br>ated file:<br>ut File<br>printable) char                                            | version rules; if t                                                   | those are neede                  | d, they have | to be added | l as rec | coding rul | les.     |
| Compres<br>Select the format of t<br>Format<br>Format Options<br>Select which fi         | sion: Same as Inp<br>he created file:<br>NAACCR 18 Incid<br>NAACCR 18 Incid<br>NAACCR XML 141<br>NAACCR XML 141<br>NAACCR XML 141<br>NAACCR XML 144<br>NAACCR 18 Moon<br>NAACCR 18 Moon<br>NAACCR 18 Moon<br>NAACCR 18 Moon<br>NAACCR 18 Moon<br>NAACCR 16 Modi                                                                                                    | ance<br>Addified<br>noidence<br>Confidential<br>Ubstract<br>ad-Columns<br>red<br>ince<br>Jentoal<br>act<br>jed                                                                                                    | ^                                    | Changing the format<br>Advanced Options<br>Select the end-o<br>End o<br>Check the box to<br>Blank                                                     | f-line type for the crea<br>f-line type for the crea<br>f Line: Same as Inpu<br>oreplace control (non-                                                                                                    | pply data conv<br>ated file:<br>ut File<br>printable) char                                            | version rules; if t                                                   | those are neede                  | d, they have | to be addec | l as rec | coding rul | les.     |
| Compres<br>Select the format of t<br>Format<br>Format Options<br>Select which fi         | sion: Same as Inp<br>MACCR 18 Indid<br>NAACCR 18 Indid<br>NAACCR XML 14<br>NAACCR XML 14<br>NAACCR XML 14<br>NAACCR XML 14<br>NAACCR 18 Moon<br>NAACCR 18 Indid<br>NAACCR 18 Indid<br>NAACCR 18 Indid<br>NAACCR 16 Modi<br>NAACCR 16 Indid                                                                                                    | ut File V<br>fodified<br>noidence<br>2onfidential<br>Wostract<br>cd-Columns<br>led<br>sertial<br>act<br>ied<br>sertial<br>act                                                                                                    | ~                                    | Changing the format<br>Advanced Options<br>Select the end-o<br>End o<br>Check the box to<br>Blank                                                     | t won't automatically a<br>f-line type for the crea<br>of <b>Line:</b> Same as Inpu<br>preplace control (non-<br>c <b>out Controls:</b>                                                                                       | pply data conv<br>ated file:<br>ut File<br>printable) char                                            | version rules; if t                                                   | those are neede                  | d, they have | to be added | l as rec | coding rul | les.     |
| Compres<br>Select the format of f<br>Format<br>Format Options<br>Select which fi         | sion: Same as Inp<br>he created file:<br>NAACCR 18 Incid<br>NAACCR XML 141<br>NAACCR XML 141<br>NAACCR XML 141<br>NAACCR XML 141<br>NAACCR XML 141<br>NAACCR 18 Incid<br>NAACCR 18 Incid<br>NAACCR 18 Incid<br>NAACCR 18 Incid<br>NAACCR 16 Incid<br>NAACCR 16 Incid<br>NAACCR 16 Incid                                                                                                    | ance<br>Todified<br>noidence<br>Confidential<br>Wostract<br>dential<br>ance<br>dential<br>ance<br>dential<br>ance<br>dential                                                                                                    | ×<br>^                               | Changing the format<br>Advanced Options<br>Select the end-o<br>End o<br>Check the box to<br>Blank                                                     | t won't automatically a<br>f-line type for the crea<br>of <b>Line:</b> Same as Inpu<br>oreplace control (non-<br>c <b>out Controls:</b>                                                                                       | pply data conv<br>ated file:<br>ut File<br>printable) char                                            | version rules; if t                                                   | those are neede                  | d, they have | to be addec | l as rec | coding rul | les.     |
| Compres<br>Select the format of t<br>Format<br>Format Options<br>Select which fi         | sion: Same as Inp<br>he created file:<br>NAACCR 18 Incid<br>NAACCR 18 Incid<br>NAACCR XML 141<br>NAACCR XML 141<br>NAACCR XML 141<br>NAACCR XML 141<br>NAACCR 18 Incid<br>NAACCR 18 Incid<br>NAACCR 18 Abst<br>NAACCR 16 Conf<br>NAACCR 16 Incid<br>NAACCR 16 Abst<br>NAACCR 16 Abst                                                                                                    | ut File v<br>ence<br>Aodified<br>ncidence<br>confidential<br>ubstract<br>d-Columns<br>led<br>ed<br>ed<br>ential<br>act<br>ied<br>ence<br>dential<br>act<br>ied                                                                                                    | ^                                    | Changing the format<br>Advanced Options<br>Select the end-o<br>End o<br>Check the box to<br>Blank<br>Check the box to                                 | t won't automatically a<br>f-line type for the crea<br>f Line: Same as Inpu<br>o replace control (non-<br>t out Controls:                                                                                                    | pply data conv<br>ated file:<br>ut File<br>printable) char                                            | version rules; if t                                                   | those are neede<br>:s:           | d, they have | to be addec | l as rec | coding rul | les.     |
| Compres<br>Select the format of t<br>Format<br>Format Options<br>Select which fi         | sion: Same as Inp<br>he created file:<br>NAACCR 18 Incid<br>NAACCR 18 Incid<br>NAACCR XML 141<br>NAACCR XML 141<br>NAACCR XML 141<br>NAACCR XML 141<br>NAACCR 18 Incid<br>NAACCR 18 Incid<br>NAACCR 18 Incid<br>NAACCR 18 Incid<br>NAACCR 16 Incid<br>NAACCR 16 Incid<br>NAACCR 16 Incid<br>NAACCR 16 Conf<br>NAACCR 16 Conf<br>NAACCR 16 Conf<br>NAACCR 16 Incid<br>NAACCR 16 Incid                                                                                                    | ut File ~<br>noce<br>fodified<br>noidence<br>Confidential<br>bystract<br>sid-Columns<br>red<br>ence<br>dential<br>act<br>ied<br>ied<br>ied<br>ied                                                                                                    | ×<br>^                               | Changing the format<br>Advanced Options<br>Select the end-o<br>End o<br>Check the box to<br>Blank<br>Check the box to<br>Apply                        | t won't automatically a<br>f-line type for the crea<br>f Line: Same as Inpu<br>or replace control (non-<br>t out Controls:<br>or apply the field zero-p<br>y Padding:                                                         | pply data conv<br>ated file:<br>ut File<br>printable) char<br>padding rules d                         | erision rules; if t                                                   | those are neede<br>25:<br>prmat: | d, they have | to be added | l as rec | coding rul | les.     |
| Compres<br>Select the format of t<br>Format:<br>Format Options<br>Select which fi        | AACCR 15 Incid<br>NAACCR 18 Incid<br>NAACCR 18 Incid<br>NAACCR 18 Incid<br>NAACCR XML 14<br>NAACCR XML 14<br>NAACCR XML 14<br>NAACCR 18 Incid<br>NAACCR 18 Incid<br>NAACCR 18 Incid<br>NAACCR 16 Incid<br>NAACCR 16 Incid<br>NAACCR 16 Incid<br>NAACCR 16 Abst<br>NAACCR 16 Abst<br>NAACCR 16 Abst<br>NAACCR 16 Abst<br>NAACCR 16 Abst                                                                                                    | ut File ~<br>Indified<br>noidence<br>Confidential<br>Ubstract<br>Indicence<br>Columns<br>Ted<br>act<br>Indicential<br>act<br>Indicential<br>act<br>Indicential<br>act<br>Indicential<br>Act<br>Indicential<br>Act<br>Indicential<br>Indicential<br>I                                                                                                    | <ul><li></li><li></li><li></li></ul> | Changing the format<br>Advanced Options<br>Select the end-o<br>End o<br>Check the box to<br>Blank<br>Check the box to<br>Apply                        | t won't automatically a<br>f-line type for the crea<br>of Line: Same as Inpu<br>preplace control (non-<br>cout Controls:<br>papply the field zero-p<br>y Padding:                                                             | pply data conv<br>ated file:<br>ut File<br>printable) char<br>padding rules d                         | erision rules; if t<br>v<br>acters by space<br>efined by the fo       | those are neede<br>:s:<br>prmat: | d, they have | to be added | l as rec | coding rul | les.     |
| Compres<br>Select the format of t<br>Format:<br>Format Options<br>Select which fi        | sion: Same as Inp<br>he created file:<br>NAACCR 18 Incid<br>NAACCR 18 Incid<br>NAACCR XML 141<br>NAACCR XML 141<br>NAACCR XML 144<br>NAACCR XML 144<br>NAACCR 18 Moan<br>NAACCR 18 Moan<br>NAACCR 18 Incid<br>NAACCR 16 Modi<br>NAACCR 16 Modi<br>NAACCR 16 Incid<br>NAACCR 16 Incid<br>NAACCR 15 Incid<br>NAACCR 15 Incid<br>NAACCR 15 Incid<br>NAACCR 15 Incid                                                                                                    | ut File ~<br>Indified<br>noidence<br>Confidential<br>Wostract<br>dential<br>ed<br>ence<br>dential<br>act<br>ince<br>dential<br>act<br>ince<br>dential<br>act                                                                                                    |                                      | Changing the format<br>Advanced Options<br>Select the end-o<br>End o<br>Check the box to<br>Blank<br>Check the box to<br>Apply                        | t won't automatically a<br>f-line type for the crea<br>of <b>Line:</b> Same as Inpu<br>oreplace control (non-<br>cout <b>Controls:</b><br>o apply the field zero-p<br>oreplate field zero-p                                   | pply data conv<br>ated file:<br>ut File<br>printable) char<br>padding rules d                         | efined by the fo                                                      | those are neede<br>:s:           | d, they have | to be added | d as rec | coding rul | les.     |
| Compres<br>Select the format of t<br>Format<br>Format Options<br>Select which fi         | sion: Same as Inp<br>he created file:<br>NAACCR 18 Incid<br>NAACCR 18 Incid<br>NAACCR XML 141<br>NAACCR XML 141<br>NAACCR XML 141<br>NAACCR XML 141<br>NAACCR XML 144<br>NAACCR 18 Incid<br>NAACCR 18 Moon<br>NAACCR 18 Moon<br>NAACCR 18 Moon<br>NAACCR 16 Incid<br>NAACCR 16 Incid<br>NAACCR 16 Incid<br>NAACCR 16 Incid<br>NAACCR 15 Incid<br>NAACCR 15 Incid<br>NAACCR 15 Incid<br>NAACCR 15 Incid                                                                                                    | ut File V<br>ence<br>Modified<br>ncidence<br>Confidential<br>Wostract<br>de-Columns<br>red<br>dential<br>act<br>ied<br>ential<br>act<br>ied<br>ential<br>act<br>ied<br>ential<br>act<br>ied<br>ential<br>act                                                                                                    |                                      | Changing the format<br>Advanced Options<br>Select the end-o<br>End o<br>Check the box to<br>Blank<br>Check the box to<br>Apply<br>Select a field to s | t won't automatically a<br>f-line type for the crea<br>f Line: Same as Inpu<br>preplace control (non-<br>c out Controls:<br>papply the field zero-p<br>y Padding:<br>split the file by the value                              | pply data conv<br>ated file:<br>ut File<br>printable) char<br>padding rules d                         | erision rules; if t                                                   | those are neede<br>es:           | d, they have | to be addec | l as rec | coding rul | les.     |
| Compres<br>Select the format of t<br>Format Options<br>Select which fi                   | sion: Same as Inp<br>he created file:<br>NAACCR 18 Incid<br>NAACCR XML 141<br>NAACCR XML 141<br>NAACCR XML 141<br>NAACCR XML 141<br>NAACCR XML 141<br>NAACCR 18 Incid<br>NAACCR 18 Incid<br>NAACCR 18 Incid<br>NAACCR 16 Incid<br>NAACCR 16 Incid<br>NAACCR 16 Incid<br>NAACCR 16 Incid<br>NAACCR 15 Incid<br>NAACCR 15 Incid<br>NAACCR 15 Incid<br>NAACCR 15 Incid<br>NAACCR 15 Conf<br>NAACCR 15 Conf<br>NAACCR 15 Conf<br>NAACCR 15 Conf<br>NAACCR 15 Abst<br>NAACCR 15 Abst<br>NAACCR 15 Abst<br>NAACCR 14 Modi                                                                                                    | ut File ~<br>Addified<br>ncidence<br>Confidential<br>Ubstract<br>d-Columns<br>Red<br>ance<br>dential<br>act<br>ied<br>ance<br>dential<br>act<br>ied<br>act<br>ied<br>act<br>act<br>act<br>act<br>act<br>act<br>act<br>act                                                                                                    |                                      | Changing the format<br>Advanced Options<br>Select the end-o<br>End o<br>Check the box to<br>Blank<br>Check the box to<br>Apply<br>Select a field to s | f-line type for the creat<br>f-line type for the creat<br>of Line: Same as Input<br>preplace control (non-<br>cout Controls:<br>papply the field zero-p<br>or Padding:<br>split the file by the value                         | pply data conv<br>ated file:<br>ut File<br>printable) char<br>padding rules d                         | erision rules; if t<br>acters by space<br>efined by the for<br>d: (2) | those are neede<br>25:<br>prmat: | d, they have | to be added | d as rec | coding rul | les.     |
| Compres<br>Select the format of t<br>Format Options<br>Select which fi                   | sion: Same as Inp<br>he created file:<br>NAACCR 18 Incid<br>NAACCR 18 Incid<br>NAACCR 18 Incid<br>NAACCR XML 141<br>NAACCR XML 141<br>NAACCR XML 141<br>NAACCR 18 Mooil<br>NAACCR 18 Incid<br>NAACCR 18 Incid<br>NAACCR 18 Incid<br>NAACCR 16 Incid<br>NAACCR 16 Incid<br>NAACCR 16 Abst<br>NAACCR 15 Incid<br>NAACCR 15 Incid<br>NAACCR 15 Incid<br>NAACCR 15 Incid<br>NAACCR 15 Incid<br>NAACCR 15 Incid<br>NAACCR 15 Abst<br>NAACCR 15 Abst<br>NAACCR 15 Abst<br>NAACCR 15 Abst<br>NAACCR 15 Abst<br>NAACCR 15 Abst<br>NAACCR 15 Abst<br>NAACCR 15 Abst<br>NAACCR 15 Abst<br>NAACCR 15 Abst<br>NAACCR 15 Abst<br>NAACCR 14 Incid<br>NAACCR 14 Incid | ut File ~<br>Addified<br>noidence<br>Confidential<br>Ubstract<br>cd-Columns<br>led<br>ance<br>dential<br>act<br>led<br>ance<br>dential<br>act<br>led<br>ance<br>dential<br>act<br>led<br>act<br>led                                                                                                    |                                      | Changing the format<br>Advanced Options<br>Select the end-o<br>End o<br>Check the box to<br>Blank<br>Check the box to<br>Apply<br>Select a field to s | t won't automatically a<br>f-line type for the creat<br>f Line: Same as Input<br>preplace control (non-<br>cout Controls:<br>papply the field zero-p<br>r Padding:<br>split the file by the value<br>Field: no field selected | pply data conv<br>ated file:<br>ut File<br>printable) char<br>padding rules d<br>ues of that fielwon' | efined by the for<br>d: 00                                            | those are neede                  | d, they have | to be added | l as rec | coding rul | les.     |

- GO TO THE OUTPUT OPTIONS
   TAB AND SELECT THE FORMAT
   OF THE FILE YOU WANT TO
   CREATE
- SET THE END-OF-LINE TYPE TO DOS/WINDOWS (CRLF)

| ile Tools Lavouts Dictionaries Help                                                                                        | — —                                                                                                    |         |
|----------------------------------------------------------------------------------------------------|----------------------------------------------------------------------------------------------------|---------|
| Input: C:\data\naaccr-prep-output-example.zip!test.xml.gz  <br>Filter: none<br>Recode: none<br>> Output: create an extract | Format: Temp NAACCR XML 18 Incidence Patients: 207 Tumors: 208 Encoding: UTF-8 EOL: CRLF                                                                                                    |         |
|                                                                                                    | Process Data File Now                                                                                                    |         |
| Input Filter Recode Output Output Option                                                                                   | IS                                                                                                    |         |
| he following options apply to the specific output selected in the p                                                        | revious "Output" tab. The options will dynamically change when a different output is selected.                                                                                                    |         |
| Target File: C:Visers/green/Documents/paacor-pren-                                                                         |                                                                                                    |         |
| elect the format of the created file: Format: NAACCR 18 Incidence                                                          | Changing the format won't automatically apply data conversion rules; if those are needed, they have to be added as recoding                                                                                                    | g rule: |
| Format Options                                                                                                    | - Advanced Ontions                                                                                                    |         |
|                                                                                                    | Advanced options                                                                                                    |         |
| Select which fields should be included in the extract:                                                                     | Select the end-of-line type for the created file:                                                                                                    |         |
| Select which fields should be included in the extract: Extracted Fields: all fields Change                                 | Select the end-of-line type for the created file:<br>End of Line: DOS/Windows (CRLF)  Same as Long t File                                                                                                    |         |
| Select which fields should be included in the extract: Extracted Fields: all fields Change                                 | Select the end-of-line type for the created file:<br>End of Line: DOS/Windows (CRLF)<br>Same as Input File<br>Check the box to replaceDerault from Operating System<br>Blank out co                                                                                                    |         |
| Select which fields should be included in the extract: Extracted Fields: all fields Change                                 | Select the end-of-line type for the created file:<br>End of Line: DOS/Windows (CRLF)<br>Same as Input File<br>Check the box to replace Default from Operating System<br>Blank out control DOS/Windows (CRLF)<br>Blank out control DOS/Windows (CRLF)<br>Check the box to apply the field zero-padding rules defined by the format:                                                                                                    |         |
| Select which fields should be included in the extract: Extracted Fields: all fields Change                                 | Select the end-of-line type for the created file:<br>End of Line: DOS/Windows (CRLF)<br>Same as Input File<br>Check the box to replace Frault from Operating System<br>Blank out concentration DOS/Windows (CRLF)<br>Blank out concentration of the concentration of the concen |         |
| Select which fields should be included in the extract: Extracted Fields: all fields Change                                 | Select a field to split the file by the values of that field:                                                                                                    |         |

- GO TO THE OUTPUT OPTIONS
   TAB AND SELECT THE FORMAT
   OF THE FILE YOU WANT TO
   CREATE
- SET THE END-OF-LINE TYPE TO DOS/WINDOWS (CRLF)
- CHANGE THE TARGET FOLDER
   AND/OR FILENAME

| File*Pro v3.12       —         File       Tools       Layouts       Dictionaries       Help         Input:       Ci(data)naaccr-prep-output-example.zip!test.xml.gz       Format: Temp NAACCR XML 18 Indidence       Patients: 207       Tumors: 208       Encoding: UTF-8       EOL: CRLF         File:       none       >       Output:       create an extract       Process Data File Now         Input:       Filte:       Recode:       Output       Output Options       The following options apply to the specific output selected in the previous "Output" tab.       The options will dynamically change when a different output is selected.         Select the file location (see the Browse button to select a folder and/or use the file text box to change the filename):       Target File:       Cit/Users/green/Documents/naaccr-prep-output-example.txt         Select the file location (see the format of the created file:       Compression:       Same as Input File       Encoding: upply data conversion rules; if those are needed, they have to be added as recoding rules         Format       NAACCR 18 Incidence       Advanced Options       Advanced Options |                                                                                                    |
|----------------------------------------------------------------------------------------------------|----------------------------------------------------------------------------------------------------|
| File Trov 3.12 File Tools Layouts Dictionaries Help  Input: C:\data\naaccr-yrep-output-example.zipitest.xml.gz Format: Temp NAACCR XML 18 Indidence Patients: 207 Tumors: 208 Encoding: UTF-8 EOL: CRLF Filter: none Recode: none > Output: create an extract  Process Data File Now Input: Filter Recode Output Output Options The following options apply to the specific output selected in the previous 'Output' tab. The options will dynamically change when a different output is selected. Select the file location (see the provide button to select a folder and/or use the text box to change the filename): Target File: C:\Users\green\Documents\naaccr-prep-output-example.txt Select the format of the created file: Format: NAACCR 18 Indidence Changing the format won't automatically apply data conversion rules; if those are needed, they have to be added as recodi Format Options Select which fields should be included in the extract:                                                                                                    |                                                                                                    |
| Input: C:\data\naaccr-prep-output-example.zip!test.xml.gz<br>Filter: none<br>Recode: none<br>> Output: create an extract                                                                                                    | Format: Temp NAACCR XML 18 Incidence Patients: 207 Tumors: 208 Encoding: UTF-8 EOL: CRLF                                           |
|                                                                                                    | Process Data File Now                                                                                                    |
| Input Filter Recode Output Output Option                                                                                                    | 15                                                                                                    |
| The following options apply to the specific output selected in the p                                                                                                    | revious "Output" tab. The options will dynamically change when a different output is selected.                                     |
| Select the file location (use the prowse button to select a folder and                                                                                                    | ng/or use the the text box to change the filename):                                                                                |
| Target File: C:\Users\green\Documents\naaccr-prep                                                                                                    | -output-example.txt Browse                                                                                                    |
| Select the compression of the created rile:                                                                                                    |                                                                                                    |
| Compression: Same as Input File $\lor$                                                                                                    |                                                                                                    |
| Select the format of the created file:                                                                                                    |                                                                                                    |
| Format: NAACCR 18 Incidence V                                                                                                    | Changing the format won't automatically apply data conversion rules; if those are needed, they have to be added as recoding rules. |
|                                                                                                    |                                                                                                    |
| Format Options                                                                                                    | Advanced Options                                                                                                    |
| Select which fields should be included in the extract:                                                                                                    | Select the end-of-line type for the created file:                                                                                  |
| Extracted Fields: all fields Change                                                                                                    | End of Line: DOS/Windows (CRLF) ~                                                                                                  |
|                                                                                                    | Check the box to replace control (non-printable) characters by spaces:                                                             |
|                                                                                                    | Blank out Controls:                                                                                                    |
|                                                                                                    | Charle the have to apply the field area and dive when defined by the formation                                                     |
|                                                                                                    | Apply Padding:                                                                                                    |
|                                                                                                    | Select a field to split the file by the values of that field: 🔞                                                                    |
|                                                                                                    | Split Field: no field selected, the file won't be split Change                                                                     |
|                                                                                                    |                                                                                                    |

- GO TO THE **OUTPUT OPTIONS** TAB AND SELECT THE FORMAT OF THE FILE YOU WANT TO CREATE
- SET THE END-OF-LINE TYPE TO DOS/WINDOWS (CRLF)
- CHANGE THE TARGET FOLDER
   AND/OR FILENAME
- CLICK THE **PROCESS DATA FILE** NOW BUTTON TO START
   CREATING THE FIXED-WIDTH FILE

| File*Pro v3 12                                                                                                    | ts Dictionaries Help  ccr-prep-output-example.apItest.xml.gz Format: Temp NAACCR XML 18 Incidence Patients: 207 Tumors: 208 Encoding: UTF-8 EOL: CRLF  extract  Process Data File Now  Recode Output Output Options  ply to the specific output selected in the previous "Output" tab. The options will dynamically change when a different output is selected.  see the Browse button to select a folder and/or use the text box to change the filename):  c: Users Igreen/Documents/naacor-prep-output-example.txt  of the created file:  mr: Same as Input File v  created file:  Advanced Options  Advanced Options  Select the end-of-line type for the created file: End of Line: DOS/Windows (CRLF) v  Check the box to replace control (non-printable) characters by spaces: |
|----------------------------------------------------------------------------------------------------|----------------------------------------------------------------------------------------------------|
| File 'Prov v3.12 -                                                                                                    |                                                                                                    |
| File Tools Layouts Dictionaries Help                                                                                                    |                                                                                                    |
| File Tools Layouts Dictionaries Help  File Tools Layouts Dictionaries Help  File Tools Layouts Dictionaries Help  File: none Recode: none > Output: Create an extract  Frocess Data File Now  Input: Filter Recode Output Output Options  The following options apply to the specific output selected in the previous "Output" tab. The options will dynamically change when a different output is selected. Select the file location (use the Browse button to select a folder and/or use the the text box to change the filename):  Target File: CityLeers/green/Documents/nacco-prep-output-example.txt  Select the format of the created file:  Format: NAACCR 18 Incidence Changing the format won't automatically apply data conversion rules; if those are needed, they have to be added as recoding rules  Select which fields should be included in the extract:  Extracted Fields: all fields Change  Advanced Options  Select which fields should be included in the extract: Extracted Fields: all fields Change  Advanced Options  Select which fields should be included in the extract: Extracted Fields: all fields Change  Advanced Options  Select which fields should be included in the extract: Extracted Fields: all fields Change  Advanced Options  Select which fields should be included in the extract: Extracted Fields: all fields Change  Advanced Options  Select which fields should be included in the extract: Extracted Fields: all fields  Select me and of-line: [DOS/Windows (CRLF]  Check the box to replace control (non-printable) characters by spaces:  Black and for the created file: Extracted Fields: all fields  Change are provided options  Select which fields should be included in the extract: Extracted Fields: all fields  Select me and of-line: [DOS/Windows (CRLF]  Check the box to replace control (non-printable) characters by spaces:  Black and for the created file: Check the box to replace control (non-printable) characters by spaces:  Black and for the created file: Black and for the created file: Black and for the created file: Black and for |                                                                                                    |
| Recode: none                                                                                                    |                                                                                                    |
| > Output: create an extract                                                                                                    |                                                                                                    |
|                                                                                                    | Process Data File Now                                                                                                    |
| Input Filter Recode Output Output Options                                                                                                    |                                                                                                    |
| The following options apply to the specific output selected in the prev                                                                                                    | ous "Output" tab. The options will dynamically change when a different output is selected.                                                                                                    |
|                                                                                                    |                                                                                                    |
| Select the file location (use the Browse button to select a folder and/                                                                                                    | r use the the text box to change the filename):                                                                                                    |
| Target File: C:\Users\green\Documents\naaccr-prep-ou                                                                                                    | put-example.txt Browse                                                                                                    |
| Select the compression of the created file:                                                                                                    |                                                                                                    |
| Compression: Same as Input File $ \smallsetminus $                                                                                                    |                                                                                                    |
| Select the format of the created file:                                                                                                    |                                                                                                    |
| Format: NAACCR 18 Incidence ~                                                                                                    | Changing the format won't automatically apply data conversion rules; if those are needed, they have to be added as recoding rules.                                                                                                    |
|                                                                                                    |                                                                                                    |
| Format Options                                                                                                    | Advanced Options                                                                                                    |
| Select which fields should be included in the extract:                                                                                                    | Select the end-of-line type for the created file:                                                                                                    |
| Extracted Fields: all fields Change                                                                                                    | End of Line: DOS/Windows (CRLF)                                                                                                    |
|                                                                                                    |                                                                                                    |
|                                                                                                    | Check the box to replace control (non-printable) characters by spaces:                                                                                                    |
|                                                                                                    | Blank out Controls:                                                                                                    |
|                                                                                                    | Check the box to apply the field zero-padding rules defined by the format:                                                                                                    |
|                                                                                                    | Apply Padding:                                                                                                    |
|                                                                                                    |                                                                                                    |
|                                                                                                    | Select a field to split the file by the values of that field: 🔞                                                                                                    |
|                                                                                                    | Split Field: no field selected, the file won't be split Change                                                                                                    |
|                                                                                                    |                                                                                                    |

CONFIRM THAT THE NEW
 FILE HAS THE SAME NUMBER
 OF TUMOR RECORDS AS THE
 OLD ONE

| 🕞 File*Pro v3.12                                                                                                    | — | $\times$ |
|----------------------------------------------------------------------------------------------------|---|----------|
| File Tools Layouts Dictionaries Help                                                                                                    |   |          |
| Input: C:\data\naaccr-prep-output-example.zip!test.xml.gz Format: Temp NAACCR XML 18 Incidence Patients: 207 Tumors: 208 Encoding: UTF-8 EOL: CRLF |   | <br>     |
| Filter: none                                                                                                    |   |          |
| Recode: none                                                                                                    |   |          |
| Output: create an extract                                                                                                    |   |          |
| Back to Options                                                                                                    |   |          |
|                                                                                                    |   |          |
|                                                                                                    |   |          |
|                                                                                                    |   |          |
|                                                                                                    |   |          |
|                                                                                                    |   |          |
| Extract successfully created!                                                                                                    |   |          |
|                                                                                                    |   |          |
| Number of tumors in original file: 208                                                                                                    |   |          |
| Number of records in created file: 208                                                                                                    |   |          |
|                                                                                                    |   |          |
| File created in C:\Users\green\Documents                                                                                                    |   |          |
| Open Folder                                                                                                    |   |          |
|                                                                                                    |   |          |
| Created files passers are a subjut available but                                                                                                   |   |          |
|                                                                                                    |   |          |
| Open File In File*Pro                                                                                                    |   |          |
|                                                                                                    |   |          |
|                                                                                                    |   |          |
|                                                                                                    |   |          |
|                                                                                                    |   |          |
|                                                                                                    |   |          |
|                                                                                                    |   |          |

#### STEPS TO ADD A CALCULATED FIELD

# LOAD THE XML OR FLAT TEXT DATA FILE SELECT THE CALCULATED FIELDS RE-CREATE THE DATA FILE

## STEP 1: LOAD THE DATA FILE

#### **IN THE INPUT TAB:**

- CLICK THE SELECT FILE TO VIEW/PROCESS BUTTON
- LOCATE/SELECT THE DATA
   FILE IN THE FILE SELECTION
   DIALOG
- CLICK "SELECT"

| 🕞 File*Pro v3.12                                                                                                    |                                               |                                                                    |           | _ | × |
|----------------------------------------------------------------------------------------------------|-----------------------------------------------|--------------------------------------------------------------------|-----------|---|---|
| File Tools Layouts Dictionaries Help                                                                                                    |                                               |                                                                    |           |   |   |
| > Input: none (click the "Select File to View/Process<br>Filter: N/A<br>Recode: N/A<br>Output: N/A                                                                                           | s" button on the Input tab belo               | w or select a recent file in the "File" menu)                      |           |   |   |
|                                                                                                    |                                               | Process Data File Now                                              |           |   |   |
| Input Filter Recode Output Ou                                                                                                    | utput Options                                 |                                                                    |           |   |   |
| Choose a file by clicking the "Select File to View/Proce                                                                                                    | ess" button or using the Recent               | Input Files menu item (tell me more about this).                   |           |   |   |
| By default, the A, M, C and I flavors of NAACCR 12 t                                                                                                    | to 18 (Flat and XML) formats are              | supported. The file may be a text file or a compressed file (*.zip | or *.gz). |   |   |
| Select File to View/Proces<br>Once the file is selected, you may define an option<br>You may then specify the output options: viewing<br>Click the Process Data File Now button to start pro | s<br>File*Pro - Select Input File<br>Look in: | - J «                                                              | ×         |   |   |
| r Tools                                                                                                    | 100dCCF                                       | prep-output-example.zip                                            |           |   |   |
| Quick File Preview                                                                                                    | M Elec (M)                                    | ic-data_naaccr-xml-18-incidence_1000-tumors.xml                    |           |   |   |
| Create Synthetic Data                                                                                                    | M-riles (M.)                                  |                                                                    |           |   |   |
|                                                                                                    |                                               |                                                                    |           |   |   |
| Compare Two Data Files                                                                                                    | Desktop                                       |                                                                    |           |   |   |
| • You are running the latest version of the                                                                                                    | Documents                                     |                                                                    |           |   |   |
| You can create synthetic (fake) NAACCR                                                                                                    |                                               |                                                                    |           |   |   |
| <ul> <li>You can compare two data files to identi<br/>that were included in one submission but</li> </ul>                                                                                    | This PC                                       |                                                                    |           |   |   |
| You can apply coding rules (like blanking                                                                                                    | THIS FC                                       |                                                                    |           |   |   |
| You can convert data from one NAACCR<br>In the current version, this only affects to<br>Not sure where to start? The "How To's"                                                              | File name:<br>Network Files of type           | synthetic-data_naaccr-xml-18-incidence_1000-tumors.xml             | Select    |   |   |
|                                                                                                    |                                               |                                                                    |           |   |   |

#### STEP 1: LOAD THE DATA FILE (CONTINUED)

#### • IF THE APPLICATION CAN IDENTIFY THE FILE FORMAT:

| File                | Tools                           | Layouts                  | Dictionaries      | Help           |                  |                |                  |               |               |                 |         |
|---------------------|---------------------------------|--------------------------|-------------------|----------------|------------------|----------------|------------------|---------------|---------------|-----------------|---------|
| > Inp<br>Filt<br>Re | out: C:\a<br>er: non<br>code: n | lata\synthet<br>e<br>one | tic-data_naaccr-x | ml-18-incidenc | e_1000-tumors.xn | Format: NAACCR | (ML 18 Incidence | Patients: 943 | Tumors: 1,000 | Encoding: UTF-8 | EOL: LF |
| Ou                  | <b>tput:</b> di                 | splay results            | in a table        |                |                  |                |                  |               |               |                 |         |

• IF THE APPLICATION CAN'T IDENTIFY THE FILE FORMAT, AN ERROR WILL BE REPORTED.

#### STEP 1: LOAD THE DATA FILE (CONTINUED)

• THE PROCESS FOR IDENTIFYING THE FORMAT OF A DATA FILE DEPENDS ON THE FORMAT ITSELF:

#### NAACCR FLAT FILES:

THE APPLICATION LOOKS FOR A PROPER RECORD TYPE AND NAACCR VERSION IN COLUMNS 1-1 AND 17-19 OF THE FIRST LINE OF THE FILE; IT ALSO EXPECTS EVERY LINE OF THE FILE TO BE CORRECT BASED ON THE RECORD TYPE AND VERSION.

#### NAACCR XML FILES:

THE APPLICATION LOOKS FOR THE "NAACCRDATA" ROOT TAG ALONG WITH ITS REQUIRED ATTRIBUTES.

#### STEP 2: SELECT THE CALCULATED FIELDS

#### IN THE RECODE TAB:

| Input: C:\data\synthetic-data_naaccr-xml-18-incidence_1000         Filter: none         > Recode: none         Output: display results in a table         Input       Filter         Recode       Output         Output:       Filter         You may define rules that allow you to blank out fields and recoder         No data changes         Add calculated fields to each record/tumor (only available for         Apply coding rules to each record/tumor                                                                                                    | Process Data File Now s values (tell me more about this).                                   |
|----------------------------------------------------------------------------------------------------|---------------------------------------------------------------------------------------------|
| Input     Filter     Recode     Output     Output Options       You may define rules that allow you to blank out fields and recode     Image: Comparison of the state of the state of | Process Data File Now values (tell me more about this). or NAACCR input files)              |
| Input         Filter         Recode         Output         Output Options           You may define rules that allow you to blank out fields and recode <ul> <li>No data changes</li> <li>Add calculated fields to each record/tumor (only available for</li> <li>Apply coding rules to each record/tumor</li> <li>(e)</li> <li>(e)</li> </ul>                                                                                                    | values (tell me more about this).                                                           |
| You may define rules that allow you to blank out fields and recode  No data changes  Add calculated fields to each record/tumor (only available fo  Apply coding rules to each record/tumor                                                                                                    | values (tell me more about this).<br>or NAACCR input files)                                 |
| No data changes     No data changes     Add calculated fields to each record/tumor (only available fo     Apply coding rules to each record/tumor                                                                                                    | or NAACCR input files) 🔞                                                                    |
| <ul> <li>Add calculated fields to each record/tumor (only available fo</li> <li>Apply coding rules to each record/tumor</li> </ul>                                                                                                    | or NAACCR input files) 😡                                                                    |
| Apply coding rules to each record/tumor                                                                                                    |                                                                                             |
|                                                                                                    |                                                                                             |
|                                                                                                    |                                                                                             |
|                                                                                                    |                                                                                             |
|                                                                                                    |                                                                                             |
|                                                                                                    |                                                                                             |
|                                                                                                    |                                                                                             |
|                                                                                                    |                                                                                             |
|                                                                                                    |                                                                                             |
|                                                                                                    |                                                                                             |
|                                                                                                    |                                                                                             |
| Recode                                                                                                    | rules can be applied to the input data file to add or modify the data it contains.          |
| heede                                                                                                    |                                                                                             |
| No recode will be                                                                                                    | applied to the data; to apply some rules, select one of the options available on this page. |
|                                                                                                    |                                                                                             |
|                                                                                                    |                                                                                             |
|                                                                                                    |                                                                                             |
|                                                                                                    |                                                                                             |
|                                                                                                    |                                                                                             |

#### IN THE RECODE TAB:

SELECT THE ADD CALCULATED FIELDS
 OPTION

| File Tools Layouts Dictionaries Help         Input: Citylatalynthetic-data_naaccr-xml-18-incidence_1000-tumors.xml Format: NAACCR XML 18 Incidence Patients: 943 Tumors: 1,000 Encoding: UTF-8 EOL: LF         Filter: none         > Recode: none         Output: display result is na table         Process Data File Now         Tput: Citylata (suptime to data (none)         Output: display results in a table         Process Data File Now         Tput       Filter Recode         Output: Output: Output Options         You may define rules that allow you to blank out fields and recode values (tell me more about this).         O No data-damage         Add calculated fields to each record/tumor (only available for NAACCR input files)         Apply coding rules to each record/tumor         Recode rules can be applied to the input data file to add or modify the data it contains.         No recode will be applied to the data; to apply some rules, select one of the options available on this page. | File*Pro v2 11                                                                                                    |                   |               |                          |                      |                               |                     |                                          |      | _ | × |
|----------------------------------------------------------------------------------------------------|----------------------------------------------------------------------------------------------------|-------------------|---------------|--------------------------|----------------------|-------------------------------|---------------------|------------------------------------------|------|---|---|
| Input: Clybata/synthetic-data_naacor-xml-18-incidence_1000-tumors.xml Format: NAACCR XML 18 Incidence Patients: 943 Tumors: 1,000 Encoding: UTF-8 EOL: LF Fifter: none > Recode: none Output: display results in a table Process Data File Now Input Filter Recode Output Output Options You may define rules that allow you to blank out fields and recode values (tell me more about this).  • No data change: • Add calculated fields to each record/tumor (only available for NAACCR input files) • Add calculated fields to each record/tumor (only available for NAACCR input files) Recode rules to the applied to the input data file to add or modify the data it contains. No recode will be applied to the data; to apply some rules, select one of the options available on this page.                                                                                                    | File Tools La                                                                                                    | avouts Dicti      | onaries       | Help                     |                      |                               |                     |                                          |      |   | ~ |
| Process Data File Now         Input       Filter         Recode       Output       Output Options    You may define rules that allow you to blank out fields and recode values (tell me more about this).          Image: The process Data File Now    Add calculated fields to each record/tumor (only available for NAACCR input files) and the process Data File Now          Add calculated fields to each record/tumor (only available for NAACCR input files) and the process Data File Now    Apply coding rules to each record/tumor (only available for NAACCR input files) and the process Data File Now      Recode rules can be applied to the input data file to add or modify the data it contains. No recode will be applied to the data; to apply some rules, select one of the options available on this page.                                                                                                    | Input: C:\data\synthetic-data_naaccr-xml-18-incidence_1000-tumors.xml Format: NAACCR XML 18 Incidence Patients: 943 Tumors: 1,000 Encoding: UTF-8 EOL: LF<br>Filter: none<br>> Recode: none<br>Output: display results in a table |                   |               |                          |                      |                               |                     |                                          |      |   |   |
| Input       Filter       Recode       Output Options         You may define rules that allow you to blank out fields and recode values (tell me more about this).       Image: Comparison of the option of the option of the option of the option of the option of the option of the option of the option of the option of the option of the option of the option of the option of the option of the options available on this page.                                                                                                    |                                                                                                    |                   |               |                          |                      | Process Data File Now         |                     |                                          |      |   |   |
| You may define rules that allow you to blank out fields and recode values (tell me more about this).                                                                                                    | Input Filter                                                                                                    | Recode            | Output        | Output Options           |                      |                               |                     |                                          |      |   |   |
| Add calculated fields to each record/tumor (only available for NAACCR input files)     Apply coding rules to each record/tumor     Recode rules can be applied to the input data file to add or modify the data it contains.  No recode will be applied to the data; to apply some rules, select one of the options available on this page.                                                                                                    | You may define rule                                                                                                    | es that allow yo  | u to blank or | ut fields and recode va  | lues (tell me more   | about this).                  |                     |                                          |      |   |   |
| Add calculated fields to each record/tumor (only available for NAACCR input files)  Apply coding rules to each record/tumor  Recode rules can be applied to the input data file to add or modify the data it contains.  No recode will be applied to the data; to apply some rules, select one of the options available on this page.                                                                                                    | No data chor                                                                                                    | IUES              |               |                          |                      |                               |                     |                                          |      |   |   |
| Apply coding rules to each record/tamer ©<br>Recode rules can be applied to the input data file to add or modify the data it contains.<br>No recode will be applied to the data; to apply some rules, select one of the options available on this page.                                                                                                    |                                                                                                    | ed fields to each | record/tum    | or (only available for t | AACCR input files    |                               |                     |                                          |      |   |   |
| Recode rules can be applied to the input data file to add or modify the data it contains.<br>No recode will be applied to the data; to apply some rules, select one of the options available on this page.                                                                                                    |                                                                                                    |                   |               |                          | n n teere in par mes |                               |                     |                                          |      |   |   |
| Recode rules can be applied to the input data file to add or modify the data it contains.<br>No recode will be applied to the data; to apply some rules, select one of the options available on this page.                                                                                                    |                                                                                                    | rules to each th  | coraytamor    |                          |                      |                               |                     |                                          |      |   |   |
| Recode rules can be applied to the input data file to add or modify the data it contains.<br>No recode will be applied to the data; to apply some rules, select one of the options available on this page.                                                                                                    |                                                                                                    |                   |               |                          |                      |                               |                     |                                          |      |   |   |
| Recode rules can be applied to the input data file to add or modify the data it contains.<br>No recode will be applied to the data; to apply some rules, select one of the options available on this page.                                                                                                    |                                                                                                    |                   |               |                          |                      |                               |                     |                                          |      |   |   |
| Recode rules can be applied to the input data file to add or modify the data it contains.<br>No recode will be applied to the data; to apply some rules, select one of the options available on this page.                                                                                                    |                                                                                                    |                   |               |                          |                      |                               |                     |                                          |      |   |   |
| Recode rules can be applied to the input data file to add or modify the data it contains.<br>No recode will be applied to the data; to apply some rules, select one of the options available on this page.                                                                                                    |                                                                                                    |                   |               |                          |                      |                               |                     |                                          |      |   |   |
| Recode rules can be applied to the input data file to add or modify the data it contains.<br>No recode will be applied to the data; to apply some rules, select one of the options available on this page.                                                                                                    |                                                                                                    |                   |               |                          |                      |                               |                     |                                          |      |   |   |
| Recode rules can be applied to the input data file to add or modify the data it contains.<br>No recode will be applied to the data; to apply some rules, select one of the options available on this page.                                                                                                    |                                                                                                    |                   |               |                          |                      |                               |                     |                                          |      |   |   |
| No recode will be applied to the data; to apply some rules, select one of the options available on this page.                                                                                                    |                                                                                                    |                   |               | Recode ru                | les can be applied   | to the input data file to add | or modify the data  | it contains.                             |      |   |   |
| No recode will be applied to the data; to apply some rules, select one of the options available on this page.                                                                                                    |                                                                                                    |                   |               | No operate will be as    |                      | •                             |                     | a an an an an an an an an an an an an an |      |   |   |
|                                                                                                    |                                                                                                    |                   |               | No recode will be ap     | plied to the data;   | to apply some rules, select o | ne of the options a | available on this p                      | age. |   |   |
|                                                                                                    |                                                                                                    |                   |               |                          |                      |                               |                     |                                          |      |   |   |
|                                                                                                    |                                                                                                    |                   |               |                          |                      |                               |                     |                                          |      |   |   |
|                                                                                                    |                                                                                                    |                   |               |                          |                      |                               |                     |                                          |      |   |   |
|                                                                                                    |                                                                                                    |                   |               |                          |                      |                               |                     |                                          |      |   |   |
|                                                                                                    |                                                                                                    |                   |               |                          |                      |                               |                     |                                          |      |   |   |
|                                                                                                    |                                                                                                    |                   |               |                          |                      |                               |                     |                                          |      |   |   |

#### IN THE RECODE TAB:

- SELECT THE ADD CALCULATED FIELDS OPTION
- A LIST OF ALL SUPPORTED
   CALCULATED FIELDS WILL BE
   DISPLAYED

| and a set that the set of the                                                                                                    | tionaries Help                                                                                                    |                             |
|----------------------------------------------------------------------------------------------------|----------------------------------------------------------------------------------------------------|-----------------------------|
| Input: C:\data\synthetic-data<br>Filter: none<br>> Recode: [Add Calculated Field                                                                                                    | a_naaccr-xml-18-incidence_1000-tumors.xml Format: NAACCR XML 18 Incidence Patients: 943 Tumors: 1,000 Encoding: UTF-8 ds] the algorithms selection is not valid                                                                                                    | EOL: LF                     |
| Output: display results in a ta                                                                                                    | able                                                                                                    |                             |
|                                                                                                    | Process Data File Now                                                                                                    |                             |
| Input Filter Recode                                                                                                    | Output Output Options                                                                                                    |                             |
| You may define rules that allow yo                                                                                                    | ou to blank out fields and recode values (tell me more about this).                                                                                                    |                             |
|                                                                                                    |                                                                                                    |                             |
|                                                                                                    |                                                                                                    |                             |
| Add calculated fields to each                                                                                                    | h record/tumor (only available for NAACCR input files) 🛛 🛞 🥏                                                                                                    |                             |
| O Apply coding rules to each r                                                                                                    | iecord/comor                                                                                                    |                             |
|                                                                                                    |                                                                                                    |                             |
| Calculated fields are assigned by s                                                                                                    | standard algorithms. Select one or several algorithms from the following list.                                                                                                    |                             |
| All Algorithms                                                                                                    |                                                                                                    |                             |
| 🗄 📋 County at Diagnosis /                                                                                                    | Analysis                                                                                                    |                             |
|                                                                                                    |                                                                                                    |                             |
| 🗄 🖂 IARC Multiple Primary                                                                                                    | y Indicator (International rules for multiple primary cancers released in 2004)                                                                                                    |                             |
| IARC Multiple Primar     International Classifie                                                                                                    | <b>y Indicator</b> (International rules for multiple primary cancers released in 2004)<br>i <b>cation of Childhood Cancer</b> (International Classification of Childhood Cancer based on ICD-O-3/WHO 2008)                                                                                                    |                             |
| IARC Multiple Primary     International Classific     NAACCR Asian/Pacific                                                                                                    | <b>y Indicator</b> (International rules for multiple primary cancers released in 2004)<br>ication of Childhood Cancer (International Classification of Childhood Cancer based on ICD-O-3/WHO 2008)<br>ic Islander Identification Algorithm (NHAPIIA v17 released in April 2017)                                                                                                    |                             |
| IARC Multiple Primar     International Classific     NAACCR Asian/Pacific     NAACCR Hispanic Ider     NAACCR Hispanic Ider                                                                                                    | y Indicator (International rules for multiple primary cancers released in 2004)<br>ication of Childhood Cancer (International Classification of Childhood Cancer based on ICD-O-3/WHO 2008)<br>ic Islander Identification Algorithm (NHAPIIA v17 released in April 2017)<br>ntification Algorithm (NHAPIIA v17 released in April 2017)<br>ntification Algorithm (NHAPIIA v17 released in April 2017)                                                                                                    |                             |
| IARC Multiple Primar     International Classific     NAACCR Asian/Pacific     NAACCR Hispanic Idee     NAACCR Poverty Link     NAACCR Poverty Link                                                                                                    | y Indicator (International rules for multiple primary cancers released in 2004)<br>ication of Childhood Cancer (International Classification of Childhood Cancer based on ICD-O-3/WHO 2008)<br>ic Islander Identification Algorithm (NHAPIIA v17 released in April 2017)<br>intification Algorithm (NHAPIIA v17 released in April 2017)<br>icage Program (NAACCR Poverty Linkage Program version 10.0, released in August 2020)<br>Branzam - BUCA (NAACCR Burgl Linkage Program version 10.0, released in August 2020)                                                                                                    |                             |
| IARC Multiple Primar     International Classific     NAACCR Asian/Pacific     NAACCR Hispanic Ider     NAACCR Poverty Link     AACCR Rural Urban     NAACCR Rural Urban                                                                                                    | y Indicator (International rules for multiple primary cancers released in 2004)<br>ication of Childhood Cancer (International Classification of Childhood Cancer based on ICD-O-3/WHO 2008)<br>c Islander Identification Algorithm (NHAPIIA v17 released in April 2017)<br>ntification Algorithm (NHAPIIA v17 released in April 2017)<br>scage Program (NAACCR Proverty Linkage Program version 10.0, released in August 2020)<br>Program – RUCA (NAACCR Rural Urban Program released in September 2018)<br>Program – RUCA (NAACCR Rural Urban Program released in September 2018)                                                                                                    |                             |
| IARC Multiple Primar     International Classific     NAACCR Asian/Pacific     NAACCR Hispanic Ider     NAACCR Poverty Link     NAACCR Rural Urban     NAACCR Rural Urban     NAACCR Rural Urban                                                                                                    | y Indicator (International rules for multiple primary cancers released in 2004)<br>ication of Childhood Cancer (International Classification of Childhood Cancer based on ICD-O-3/WHO 2008)<br>c Islander Identification Algorithm (NHAPIIA v17 released in April 2017)<br>ntification Algorithm (NHAPIIA v17 released in April 2017)<br>cage Program (NAACCR Poverty Linkage Program version 10.0, released in August 2020)<br>Program – RUCA (NAACCR Rural Urban Program released in September 2018)<br>Program – URIC (NAACCR Rural Urban Program released in September 2018)<br>Program – Urban Continuum (NAACCR Rural Urban Program released in September 2018)                                                                                                    |                             |
| IARC Multiple Primar     International Classific     NAACCR Asian/Pacific     NAACCR Hispanic Ider     NAACCR Poverty Link     NAACCR Rural Urban     NAACCR Rural Urban     NAACCR Rural Urban     NAACCR Rural Urban     NAACCR Rural Urban     NAACCR Rural Urban                                                                                                    | y Indicator (International rules for multiple primary cancers released in 2004)<br>ication of Childhood Cancer (International Classification of Childhood Cancer based on ICD-O-3/WHO 2008)<br>ic Islander Identification Algorithm (NHAPIIA v17 released in April 2017)<br>ntification Algorithm (NHAPIIA v17 released in April 2017)<br>cage Program (NAACCR Poverty Linkage Program version 10.0, released in August 2020)<br>Program - RUCA (NAACCR Rural Urban Program released in September 2018)<br>Program - URIC (NAACCR Rural Urban Program released in September 2018)<br>Program - Urban Continuum (NAACCR Rural Urban Program released in September 2018)<br>2 & Area-Based Social Measures Linkage Program (NAACCR Yost Quintile & Area-Based Social Measures Linkage Program version 2)                                                                                                    | 2.0, released in August 202 |
| IARC Multiple Primar     International Classifi     NAACCR Asian/Pacifik     NAACCR Fispanic Idee     NAACCR Poverty Link     NAACCR Rural Urban     NAACCR Rural Urban     NAACCR Rural Urban     NAACCR Rural Urban     NAACCR Rural Urban     NAACCR Rural Urban     NAACCR Rural Urban     NAACCR Rural Urban     NAACCR Rural Urban     NAACCR Yost Quintile     NPCR PRCDA & UIHOI                                                                                                    | <ul> <li>y Indicator (International rules for multiple primary cancers released in 2004)</li> <li>ication of Childhood Cancer (International Classification of Childhood Cancer based on ICD-O-3/WHO 2008)</li> <li>c Islander Identification Algorithm (NHAPIIA v17 released in April 2017)</li> <li>ntification Algorithm (NHAPIIA v17 released in April 2017)</li> <li>cage Program (NAACCR Poverty Linkage Program version 10.0, released in August 2020)</li> <li>Program - RUCA (NAACCR Rural Urban Program released in September 2018)</li> <li>Program - URIC (NAACCR Rural Urban Program released in September 2018)</li> <li>Program - Urban Continuum (NAACCR Rural Urban Program released in September 2018)</li> <li>e &amp; Area-Based Social Measures Linkage Program (NAACCR Yost Quintile &amp; Area-Based Social Measures Linkage Program version 2.0, released in July 2020)</li> </ul>                                                                                                    | 2.0, released in August 202 |
| IARC Multiple Primar     International Classifi     NAACCR Asian/Pacific     NAACCR Fispanic Idee     NAACCR Poverty Link     NAACCR Rural Urban     NAACCR Rural Urban     NAACCR Rural Urban     NAACCR Rural Urban     NAACCR Yost Quintile     NPCR PRCDA & UIHO I     SEER AYA Site Recode                                                                                                    | <ul> <li>y Indicator (International rules for multiple primary cancers released in 2004)</li> <li>ication of Childhood Cancer (International Classification of Childhood Cancer based on ICD-O-3/WHO 2008)</li> <li>c Islander Identification Algorithm (NHAPIIA v17 released in April 2017)</li> <li>ntification Algorithm (NHAPIIA v17 released in April 2017)</li> <li>cage Program (NAACCR Poverty Linkage Program version 10.0, released in August 2020)</li> <li>Program - RUCA (NAACCR Rural Urban Program released in September 2018)</li> <li>Program - URIC (NAACCR Rural Urban Program released in September 2018)</li> <li>Program - Urban Continuum (NAACCR Rural Urban Program released in September 2018)</li> <li>e &amp; Area-Based Social Measures Linkage Program (NAACCR Yost Quintile &amp; Area-Based Social Measures Linkage Program version 2.0, released in July 2020)</li> <li>e/WHO 2008 Definition (SEER Adolescents and Young Adults (AYA) Site Recode with WHO 2008 Definition.)</li> </ul>                                                                                                    | 2.0, released in August 202 |
| IARC Multiple Primar     International Classifi     NAACCR Asian/Pacific     NAACCR Forest Link     NAACCR Poverty Link     NAACCR Rural Urban     NAACCR Rural Urban     NAACCR Rural Urban     NAACCR Rural Urban     NAACCR Yost Quintile     NAACCR Yost Quintile     SEER AYA Site Recode     SEER Behavior Recode                                                                                                    | <ul> <li>y Indicator (International rules for multiple primary cancers released in 2004)</li> <li>ication of Childhood Cancer (International Classification of Childhood Cancer based on ICD-O-3/WHO 2008)</li> <li>c Islander Identification Algorithm (NHAPIIA v17 released in April 2017)</li> <li>ntification Algorithm (NHAPIIA v17 released in April 2017)</li> <li>cage Program (NAACCR Poverty Linkage Program version 10.0, released in August 2020)</li> <li>Program - RUCA (NAACCR Rural Urban Program released in September 2018)</li> <li>Program - URIC (NAACCR Rural Urban Program released in September 2018)</li> <li>Program - URIC (NAACCR Rural Urban Program released in September 2018)</li> <li>e: &amp; Area-Based Social Measures Linkage Program (NAACCR Yost Quintile &amp; Area-Based Social Measures Linkage Program version 2.0, released in July 2020)</li> <li>e/WHO 2008 Definition (SEER Adolescents and Young Adults (AYA) Site Recode with WHO 2008 Definition.)</li> <li>le for Analysis (SEER behavior recode for November 2006 submission and later releases.)</li> </ul>                                                                                                    | 2.0, released in August 202 |
| IARC Multiple Primar     International Classifi     NAACCR Asian/Pacific     NAACCR Foverty Link     NAACCR Poverty Link     NAACCR Rural Urban     NAACCR Rural Urban     NAACCR Rural Urban     NAACCR Rural Urban     NAACCR Vost Quintile     NAACCR Yost Quintile     SEER AYA Site Recode     SEER Behavior Recod     SEER Cause-specific D                                                                                                    | y Indicator (International rules for multiple primary cancers released in 2004) (cation of Childhood Cancer (International Classification of Childhood Cancer based on ICD-O-3/WHO 2008) c Islander Identification Algorithm (NHAPIIA v17 released in April 2017) ntification Algorithm (NHAPIIA v17 released in April 2017) cage Program (NAACCR Poverty Linkage Program version 10.0, released in August 2020) Program - RUCA (NAACCR Rural Urban Program released in September 2018) Program - URIC (NAACCR Rural Urban Program released in September 2018) Program - URIC (NAACCR Rural Urban Program released in September 2018) Program - URIC (NAACCR Rural Urban Program released in September 2018) e: & Area-Based Social Measures Linkage Program (NAACCR Yost Quintile & Area-Based Social Measures Linkage Program version 2.0, released in July 2020) e: WHO 2008 Definition (SEER Adolescents and Young Adults (AYA) Site Recode with WHO 2008 Definition.) le for Analysis (SEER behavior recode for November 2006 submission and later releases.) Death Classification                                                                                                    | 2.0, released in August 202 |
| IARC Multiple Primar     International Classifi     NAACCR Asian/Pacific     NAACCR Foverty Link     NAACCR Poverty Link     NAACCR Rural Urban     NAACCR Rural Urban     NAACCR Rural Urban     NAACCR Rural Urban     NAACCR Rural Urban     NAACCR Set Urban     SEER AVA Site Recode     SEER Behavior Recode     SEER Cause-specific D     SEER Site Recode 201                                                                                                    | y Indicator (International rules for multiple primary cancers released in 2004) (cation of Childhood Cancer (International Classification of Childhood Cancer based on ICD-O-3/WHO 2008) c Islander Identification Algorithm (NHAPIIA v17 released in April 2017) ntification Algorithm (NHAPIIA v17 released in April 2017) cage Program (NAACCR Poverty Linkage Program version 10.0, released in August 2020) Program - RUCA (NAACCR Rural Urban Program released in September 2018) Program - URIC (NAACCR Rural Urban Program released in September 2018) Program - URIC (NAACCR Rural Urban Program released in September 2018) Program - URIC (NAACCR Rural Urban Program released in September 2018) e: Area-Based Social Measures Linkage Program (NAACCR Yost Quintile & Area-Based Social Measures Linkage Program version 2.0, released in July 2020) e. (WHO 2008 Definition (SEER Adolescents and Young Adults (AYA) Site Recode with WHO 2008 Definition.) le for Analysis (SEER behavior recode for November 2006 submission and later releases.) Death Classification 10+ (SEER Site Recode ICD-0-3 2010+ Cases WHO Heme Definition) use Shared Classification                                                                                                    | 2.0, released in August 202 |
| IARC Multiple Primar     International Classifi     NAACCR Asian/Pacific     NAACCR Hispanic Idee     NAACCR Rural Urban     NAACCR Rural Urban     NAACCR Rural Urban     NAACCR Rural Urban     NAACCR Rural Urban     NAACCR Rural Urban     SEER Asian Stere Recode     SEER Behavior Recode     SEER Cause-specific D     SEER Site Recode 201     Staging - Collaborativ                                                                                                    | y Indicator (International rules for multiple primary cancers released in 2004) (cation of Childhood Cancer (International Classification of Childhood Cancer based on ICD-O-3/WHO 2008) c Islander Identification Algorithm (NHAPIIA v17 released in April 2017) ntification Algorithm (NHAPIIA v17 released in April 2017) (cage Program (NAACCR Poverty Linkage Program version 10.0, released in August 2020) Program - RUCA (NAACCR Rural Urban Program released in September 2018) Program - URIC (NAACCR Rural Urban Program released in September 2018) Program - URIC (NAACCR Rural Urban Program released in September 2018) Program - Urban Continuum (NAACCR Rural Urban Program released in September 2018) e: & Area-Based Social Measures Linkage Program (NAACCR Yost Quintile & Area-Based Social Measures Linkage Program (NAACCR Yost Quintile & Area-Based Social Measures Linkage Program version 2.0, released in July 2020) e: WHO 2008 Definition (SEER Adolescents and Young Adults (AYA) Site Recode with WHO 2008 Definition.) le for Analysis (SEER behavior recode for November 2006 submission and later releases.) Death Classification 10+ (SEER Site Recode ICD-O-3 2010+ Cases WHO Heme Definition) ve Stage Schema (Collaborative Stage Schema information based on C5 v020550) va (FOD Schema information paced on FOD v2 .0 (multic released)                                                                                                    | 2.0, released in August 202 |
| IARC Multiple Primar     International Classifi     NAACCR Asian/Pacific     NAACCR Hispanic Idee     NAACCR Rural Urban     NAACCR Rural Urban     NAACCR Rural Urban     NAACCR Rural Urban     NAACCR Rural Urban     NAACCR Rural Urban     NAACCR See Auiton     SEER Asia See Auiton     SEER Site Recode     SEER Site Recode 201     Staging - Collaborativ     Staging - TNM Schem                                                                                                    | y Indicator (International rules for multiple primary cancers released in 2004) (cation of Childhood Cancer (International Classification of Childhood Cancer based on ICD-O-3/WHO 2008) c Islander Identification Algorithm (NHAPIIA v17 released in April 2017) ntification Algorithm (NHAPIIA v17 released in April 2017) stage Program (NAACCR Poverty Linkage Program version 10.0, released in August 2020) Program - RUCA (NAACCR Rural Urban Program released in September 2018) Program - URIC (NAACCR Rural Urban Program released in September 2018) Program - URIC (NAACCR Rural Urban Program released in September 2018) Program - Urban Continuum (NAACCR Rural Urban Program released in September 2018) e: & Area-Based Social Measures Linkage Program (NAACCR Yost Quintile & Area-Based Social Measures Linkage Program (NAACCR Yost Quintile & Area-Based Social Measures Linkage Program (NAACCR Yost Quintile & Area-Based Social Measures Linkage Program (NAACCR Yost Quintile & Area-Based Social Measures Linkage Program (NAACCR Yost Quintile & Area-Based Social Measures Linkage Program (NAACCR Yost Quintile & Area-Based Social Measures Linkage Program (NAACCR Yost Quintile & Area-Based Social Measures Linkage Program (NAACCR Yost Quintile & Area-Based Social Measures Linkage Program (NAACCR Yost Quintile & Area-Based Social Measures Linkage Program (NAACCR Yost Quintile & Area-Based Social Measures Linkage Program (NAACCR Yost Quintile & Area-Based Social Measures Linkage Program (NAACCR Yost Quintile & Area-Based Social Measures Linkage Program Young Adults (AYA) Site Recode with WHO 2008 Definition.) le for Analysis (SEER behavior recode for November 2006 submission and later releases.) Death Classification 10+ (SEER Site Recode ICD-O-3 2010+ Cases WHO Heme Definition) ve Stage Schema (Collaborative Stage Schema information based on CS v020550) ta (EOD Schema information based on EOD v2_0 (public release)) ta (TMM Schema info | 2.0, released in August 202 |
| IARC Multiple Primar     International Classifi     NAACCR Asian/Pacific     NAACCR Hispanic Idee     NAACCR Rural Urban     NAACCR Rural Urban     NAACCR Rural Urban     NAACCR Rural Urban     NAACCR Rural Urban     NAACCR Rural Urban     NAACCR Rural Urban     NAACCR Rural Urban     SEER Site Recode     SEER AyA Site Recode     SEER Site Recode 201     Staging - Collaborativ     Staging - EOD Schema     Survival Time in Monit                                                                                                    | y Indicator (International rules for multiple primary cancers released in 2004) (cation of Childhood Cancer (International Classification of Childhood Cancer based on ICD-O-3/WHO 2008) c Islander Identification Algorithm (NHAPIIA v17 released in April 2017) ntification Algorithm (NHAPIIA v17 released in April 2017) cage Program (NAACCR Poverty Linkage Program version 10.0, released in August 2020) Program - RUCA (NAACCR Rural Urban Program released in September 2018) Program - URIC (NAACCR Rural Urban Program released in September 2018) Program - Urban Continuum (NAACCR Rural Urban Program released in September 2018) e: & Area-Based Social Measures Linkage Program (NAACCR Yost Quintile & Area-Based Social Measures Linkage Program (NAACCR Yost Quintile & Area-Based Social Measures Linkage Program (NAACCR Yost Quintile & Area-Based Social Measures Linkage Program (NAACCR Yost Quintile & Area-Based Social Measures Linkage Program (NAACCR Yost Quintile & Area-Based Social Measures Linkage Program (NAACCR Yost Quintile & Area-Based Social Measures Linkage Program (NAACCR Yost Quintile & Area-Based Social Measures Linkage Program (NAACCR Yost Quintile & Area-Based Social Measures Linkage Program Version 2.0, released in July 2000) e/WHO 2008 Definition (SEER Adolescents and Young Adults (AYA) Site Recode with WHO 2008 Definition.) le for Analysis (SEER behavior recode for November 2006 submission and later releases.) Death Classification 10+ (SEER Site Recode ICD-0-3 2010+ Cases WHO Heme Definition) ve Stage Schema (Collaborative Stage Schema information based on CS v020550) ta (EOD Schema information based on TOM v1_9) thus Schema information based on TOM v1_9 thus Schema information based on TOM v1_9 thus Schema information based on TOM v1_9                                                                                                    | 2.0, released in August 202 |
| IARC Multiple Primar     International Classifi     NAACCR Asian/Pacific     NAACCR Hispanic Idee     NAACCR Rural Urban     NAACCR Rural Urban     NAACCR Rural Urban     NAACCR Rural Urban     NAACCR Rural Urban     NAACCR Rural Urban     NAACCR Rural Urban     NAACCR Rural Urban     NAACCR Rural Urban     NAACCR SEER Site Recode     SEER Site Recode     SEER Site Recode 201     Staging - Collaborativ     Staging - EOD Schema     Staging - TNM Schem     Survival Time in Montement                                                                          | y Indicator (International rules for multiple primary cancers released in 2004)<br>ication of Childhood Cancer (International Classification of Childhood Cancer based on ICD-O-3/WHO 2008)<br>c Islander Identification Algorithm (NHAPIIA v17 released in April 2017)<br>ntification Algorithm (NHAPIIA v17 released in April 2017)<br>cage Program (NAACCR Poverty Linkage Program version 10.0, released in August 2020)<br>Program - RUCA (NAACCR Rural Urban Program released in September 2018)<br>Program - URIC (NAACCR Rural Urban Program released in September 2018)<br>Program - Urban Continuum (NAACCR Rural Urban Program released in September 2018)<br>E & Area-Based Social Measures Linkage Program (NAACCR Yost Quintile & Area-Based Social Measures Linkage Program version 2.0, released in July 2020)<br>e/WHO 2008 Definition (SEER Adolescents and Young Adults (AYA) Site Recode with WHO 2008 Definition.)<br>le for Analysis (SEER behavior recode for November 2006 submission and later releases.)<br>Death Classification<br>10+ (SEER Site Recode ICD-0-3 2010+ Cases WHO Heme Definition)<br>ve Stage Schema (Collaborative Stage Schema information based on CS v020550)<br>a (EOD Schema information based on EOD v2_0 (public release))<br>to (TNM Schema information based on TNM v1_9)<br>ths (Survival Time in Months version 2.2 released in September 2014)                                                                                                    | 2.0, released in August 202 |
| IARC Multiple Primar     International Classifi     NAACCR Asian/Pacific     NAACCR Hispanic Idee     NAACCR Rural Urban     NAACCR Rural Urban     NAACCR Rural Urban     NAACCR Rural Urban     NAACCR Rural Urban     NAACCR Rural Urban     NAACCR Rural Urban     NAACCR Rural Urban     NAACCR SEER Site Recode     SEER Site Recode 201     SEER Site Recode 201     Staging - Collaborativ     Staging - TNM Schem     Survival Time in Monl                                                                                                    | y Indicator (International rules for multiple primary cancers released in 2004) ication of Childhood Cancer (International Classification of Childhood Cancer based on ICD-O-3/WHO 2008) c Islander Identification Algorithm (NHAPIIA v17 released in April 2017) ntification Algorithm (NHAPIIA v17 released in April 2017) cage Program (NAACCR Poverty Linkage Program version 10.0, released in August 2020) Program - RUCA (NAACCR Rural Urban Program released in September 2018) Program - URIC (NAACCR Rural Urban Program released in September 2018) Program - Urban Continuum (NAACCR Rural Urban Program released in September 2018) 2: & Area-Based Social Measures Linkage Program (NAACCR Yost Quintile & Area-Based Social Measures Linkage Program (NAACCR Yost Quintile & Area-Based Social Measures Linkage Program version 2.0, released in July 2020) e/WHO 2008 Definition (SEER Adolescents and Young Adults (AYA) Site Recode with WHO 2008 Definition.) le for Analysis (SEER behavior recode for November 2006 submission and later releases.) Death Classification 10+ (SEER Site Recode ICD-0-3 2010+ Cases WHO Heme Definition) ve Stage Schema (Collaborative Stage Schema information based on C5 v020550) a (TNM Schema information based on TNM v1_9) ths (Survival Time in Months version 2.2 released in September 2014)                                                                                                    | 2.0, released in August 202 |
| IARC Multiple Primar     International Classifi     NAACCR Asian/Pacifik     NAACCR Fispanic Idee     NAACCR Poverty Link     NAACCR Rural Urban     NAACCR Rural Urban     NAACCR Rural Urban     NAACCR Rural Urban     NAACCR Rural Urban     NAACCR State Rural     SEER Rural Urban     SEER AYA Site Recode     SEER Behavior Recod     SEER Cause-specific D     SEER Site Recode 201     SEER Site Recode 201     SEER Site Recode 201     SEER Site Recode 201     SEER Site Recode 201     Staging - Collaborativ     Staging - EOD Schema     Survival Time in Monl | <ul> <li>y Indicator (International rules for multiple primary cancers released in 2004)</li> <li>ication of Childhood Cancer (International Classification of Childhood Cancer based on ICD-O-3/WHO 2008)</li> <li>c Islander Identification Algorithm (NHAPIIA v17 released in April 2017)</li> <li>intification Algorithm (NHAPIIA v17 released in April 2017)</li> <li>icage Program (NAACCR Poverty Linkage Program version 10.0, released in August 2020)</li> <li>Program - RUCA (NAACCR Rural Urban Program released in September 2018)</li> <li>Program - URIC (NAACCR Rural Urban Program released in September 2018)</li> <li>Program - Urban Continuum (NAACCR Rural Urban Program released in September 2018)</li> <li>e &amp; Area-Based Social Measures Linkage Program (NAACCR Yost Quintile &amp; Area-Based Social Measures Linkage Program (NAACCR Yost Quintile &amp; Area-Based Social Measures Linkage Program version 2.0, released in July 2020)</li> <li>e/WHO 2008 Definition (SEER Adolescents and Young Adults (AYA) Site Recode with WHO 2008 Definition.)</li> <li>le for Analysis (SEER behavior recode for November 2006 submission and later releases.)</li> <li>Death Classification</li> <li>10+ (SEER Site Recode ICD-0-3 2010+ Cases WHO Heme Definition)</li> <li>ve Stage Schema (Collaborative Stage Schema information based on CS v020550)</li> <li>ta (EOD Schema information based on EOD v2_0 (public release))</li> <li>ta (TMM Schema information based on TIM v1_9)</li> <li>ths (Survival Time in Months version 2.2 released in September 2014)</li> </ul>                                                                                                    | 2.0, released in August 202 |
| IARC Multiple Primar     International Classifi     NAACCR Asian/Pacific     NAACCR Fispanic Idex     NAACCR Poverty Link     NAACCR Rural Urban     NAACCR Rural Urban     NAACCR Rural Urban     NAACCR Rural Urban     NAACCR Staging - NAACCR Steen 201     Staging - Collaborativ     Staging - TNM Schem     Survival Time in Monl                                                                                                    | y Indicator (International rules for multiple primary cancers released in 2004)<br>(cation of Childhood Cancer (International Classification of Childhood Cancer based on ICD-O-3/WHO 2008)<br>(c Islander Identification Algorithm (NHAPIIA v17 released in April 2017)<br>(age Program (NAACCR Poverty Linkage Program version 10.0, released in August 2020)<br>Program - RUCA (NAACCR Rural Urban Program released in September 2018)<br>Program - URIC (NAACCR Rural Urban Program released in September 2018)<br>Program - URIC (NAACCR Rural Urban Program released in September 2018)<br>e & Area-Based Social Measures Linkage Program (NAACCR Yost Quintile & Area-Based Social Measures Linkage Program version 2:<br>Linkage Program (NPCR PRCDA & UIHO Linkage Program version 2.0, released in July 2020)<br>e/WHO 2008 Definition (SEER Adolescents and Young Adults (AYA) Site Recode with WHO 2008 Definition.)<br>le for Analysis (SEER behavior recode for November 2006 submission and later releases.)<br>Death Classification<br>10+ (SEER Site Recode ICD-O-3 2010+ Cases WHO Heme Definition)<br>ver Stage Schema (Collaborative Stage Schema information based on CS v020550)<br>ta (EOD Schema information based on EOD v2_0 (public release))<br>ta (TNM Schema information based on TIM v1_9)<br>ths (Survival Time in Months version 2.2 released in September 2014)                                                                                                    | 2.0, released in August 202 |
| IARC Multiple Primar     International Classifi     NAACCR Asian/Pacific     NAACCR Asian/Pacific     NAACCR Poverty Link     NAACCR Rural Urban     NAACCR Rural Urban     NAACCR Rural Urban     NAACCR Rural Urban     NAACCR Rural Urban     NAACCR State Rural     NAACCR State Rural     SEER AYA Site Recode     SEER Cause-specific D     SEER Site Recode 201     Staging - Collaborativ     Staging - TNM Schem     Survival Time in Mont                                                                                                    | y Indicator (International rules for multiple primary cancers released in 2004)<br>(cation of Childhood Cancer (International Classification of Childhood Cancer based on ICD-O-3/WHO 2008)<br>c Islander Identification Algorithm (NHAPIIA v17 released in April 2017)<br>ntification Algorithm (NHAPIIA v17 released in April 2017)<br>(age Program (NAACCR Poverty Linkage Program version 10.0, released in August 2020)<br>Program - RUCA (NAACCR Rural Urban Program released in September 2018)<br>Program - URIC (NAACCR Rural Urban Program released in September 2018)<br>Program - URIC (NAACCR Rural Urban Program released in September 2018)<br>Program - Urban Continuum (NAACCR Rural Urban Program released in September 2018)<br>e & Area-Based Social Measures Linkage Program (NAACCR Yost Quintile & Area-Based Social Measures Linkage Program version 2.0, released in July 2020)<br>e/WHO 2008 Definition (SEER Adolescents and Young Adults (AYA) Site Recode with WHO 2008 Definition.)<br>le for Analysis (SEER behavior recode for November 2006 submission and later releases.)<br>Death Classification<br>10+ (SEER Site Recode ICD-O-3 2010+ Cases WHO Heme Definition)<br>ve Stage Schema (Collaborative Stage Schema information based on CS v020550)<br>a (EOD Schema information based on EOD v2_0 (public release))<br>ta (TNM Schema information based on TNM v1_9)<br>ths (Survival Time in Months version 2.2 released in September 2014)                                                                                                    | 2.0, released in August 202 |

#### IN THE RECODE TAB:

- SELECT THE ADD CALCULATED FIELDS OPTION
- A LIST OF ALL SUPPORTED
   CALCULATED FIELDS WILL BE
   DISPLAYED
- CLICK THE BOX NEXT TO EACH OF THE CALCULATED FIELDS YOU WISH TO ADD TO THE OUTPUT FILE.

Calculated fields are assigned by standard algorithms. Select one or several algorithms from the following list.

#### All Algorithms

- 🚊 📋 County at Diagnosis Analysis
- **IARC Multiple Primary Indicator** (International rules for multiple primary cancers released in 2004)
- International Classification of Childhood Cancer (International Classification of Childhood Cancer )
- NAACCR Asian/Pacific Islander Identification Algorithm (NHAPIIA v17 released in April 2017)
- NAACCR Hispanic Identification Algorithm (NHAPIIA v17 released in April 2017)
- 🚊 🗌 NAACCR Poverty Linkage Program (NAACCR Poverty Linkage Program version 10.0, released in Aug
- 🗟 🗆 🔲 NAACCR Rural Urban Program RUCA (NAACCR Rural Urban Program released in September 2018)
- 👜 🖂 NAACCR Rural Urban Program URIC (NAACCR Rural Urban Program released in September 2018)
- 🚊 🗌 NAACCR Rural Urban Program Urban Continuum (NAACCR Rural Urban Program released in Sep
- 👜 🔲 NAACCR Yost Quintile & Area-Based Social Measures Linkage Program (NAACCR Yost Quintile
- 🚊 🗌 NPCR PRCDA & UIHO Linkage Program (NPCR PRCDA & UIHO Linkage Program version 2.0, release
- E SEER AYA Site Recode/WHO 2008 Definition (SEER Adolescents and Young Adults (AYA) Site Reco
- SEER Behavior Recode for Analysis (SEER behavior recode for November 2006 submission and later
- SEER Cause-specific Death Classification
- SEER Site Recode 2010+ (SEER Site Recode ICD-O-3 2010+ Cases WHO Heme Definition)
- Staging Collaborative Stage Schema (Collaborative Stage Schema information based on CS v0205)
- Staging EOD Schema (EOD Schema information based on EOD v2\_0 (public release))
- 📩 🗆 Staning TNM Schema (TNM Schema information based on TNM v1. 0).

Error: some parameters are missing a value

- THIS SPECIFIC CALCULATED FIELD REQUIRES
   AN OPTION THAT NEEDS TO BE SET AS A
   PARAMETER
- CLICK THE PLUS SIGN ON THE LEFT OF THE
   FIELD NAME TO EXPAND IT

Calculated fields are assigned by standard algorithms. Select one or several algorithms from the following list.

#### All Algorithms

+

🗄 🗌 County at Diagnosis Analysis

IARC Multiple Primary Indicator (International rules for multiple primary cancers released in 20

- International Classification of Childhood Cancer (International Classification of Childhood Ca
- NAACCR Asian/Pacific Islander Identification Algorithm (NHAPIIA v17 released in April 201
- □··· 🗹 NAACCR Hispanic Identification Algorithm (NHAPIIA v17 released in April 2017)

🗄 Input Fields

- Output Fields
- Parameters
- 🗄 🗌 NAACCR Poverty Linkage Program (NAACCR Poverty Linkage Program version 10.0, released
  - NAACCR Rural Urban Program RUCA (NAACCR Rural Urban Program released in September 2
- MAACCR Rural Urban Program URIC (NAACCR Rural Urban Program released in September 2

- THIS SPECIFIC CALCULATED FIELD REQUIRES
   AN OPTION THAT NEEDS TO BE SET AS A
   PARAMETER
- CLICK THE PLUS SIGN ON THE LEFT OF THE FIELD NAME TO EXPAND IT
- CLICK THE PLUS SIGN NEXT TO PARAMETERS
   TO SEE THE INDIVIDUAL PARAMETERS

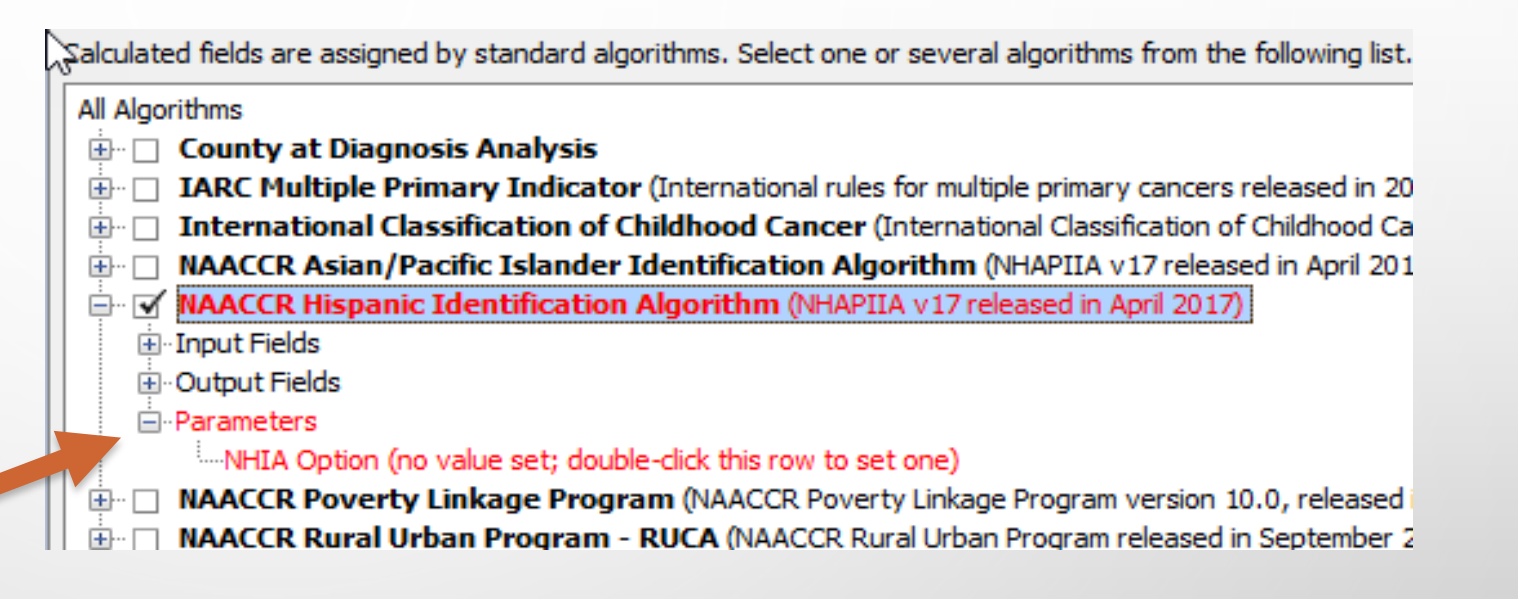

- THIS SPECIFIC CALCULATED FIELD REQUIRES
   AN OPTION THAT NEEDS TO BE SET AS A
   PARAMETER
- CLICK THE PLUS SIGN ON THE LEFT OF THE FIELD NAME TO EXPAND IT
- CLICK THE PLUS SIGN NEXT TO PARAMETERS
   TO SEE THE INDIVIDUAL PARAMETERS
- DOUBLE-CLICK THE PARAMETER THAT SAYS
   NHIA OPTION AND SET THE APPROPRIATE
   OPTION FOR THE CALCULATED FIELD

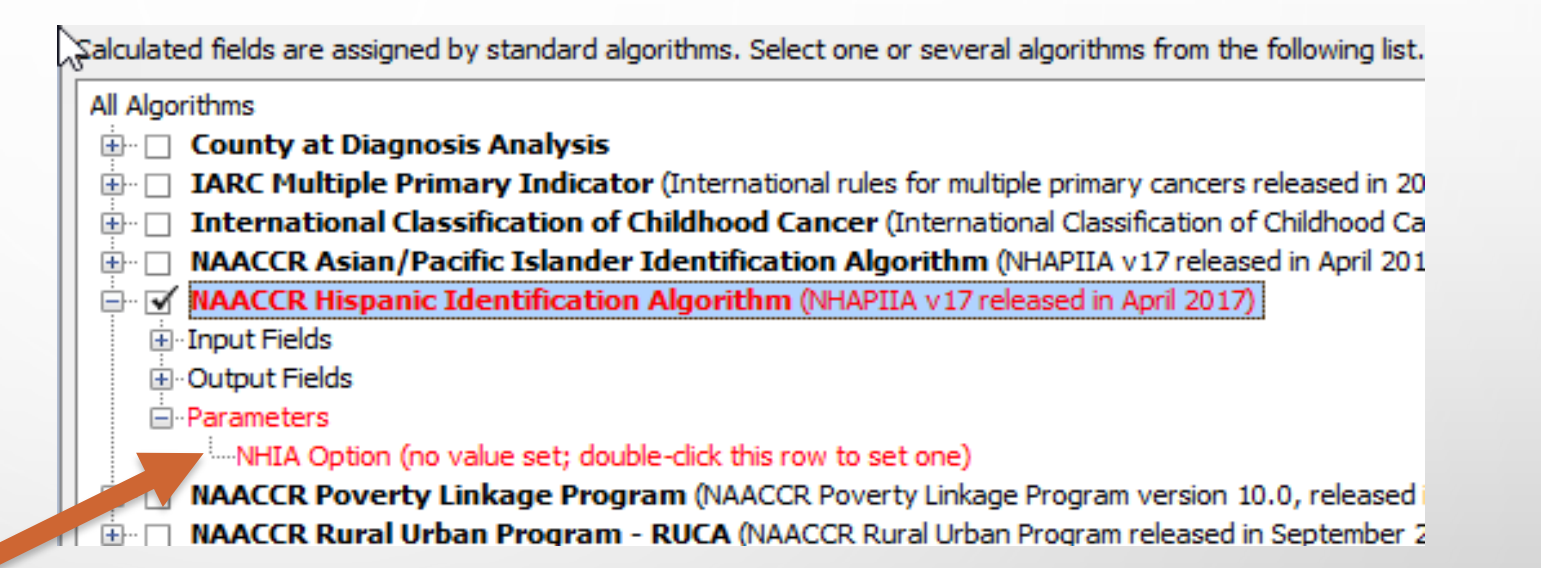

- THIS SPECIFIC CALCULATED FIELD REQUIRES
   AN OPTION THAT NEEDS TO BE SET AS A
   PARAMETER
- CLICK THE PLUS SIGN ON THE LEFT OF THE FIELD NAME TO EXPAND IT
- CLICK THE PLUS SIGN NEXT TO PARAMETERS
   TO SEE THE INDIVIDUAL PARAMETERS
- DOUBLE-CLICK THE PARAMETER THAT SAYS NHIA OPTION AND SET THE APPROPRIATE OPTION FOR THE CALCULATED FIELD
- CLICK THE APPLY BUTTON ONCE YOU ARE
   DONE

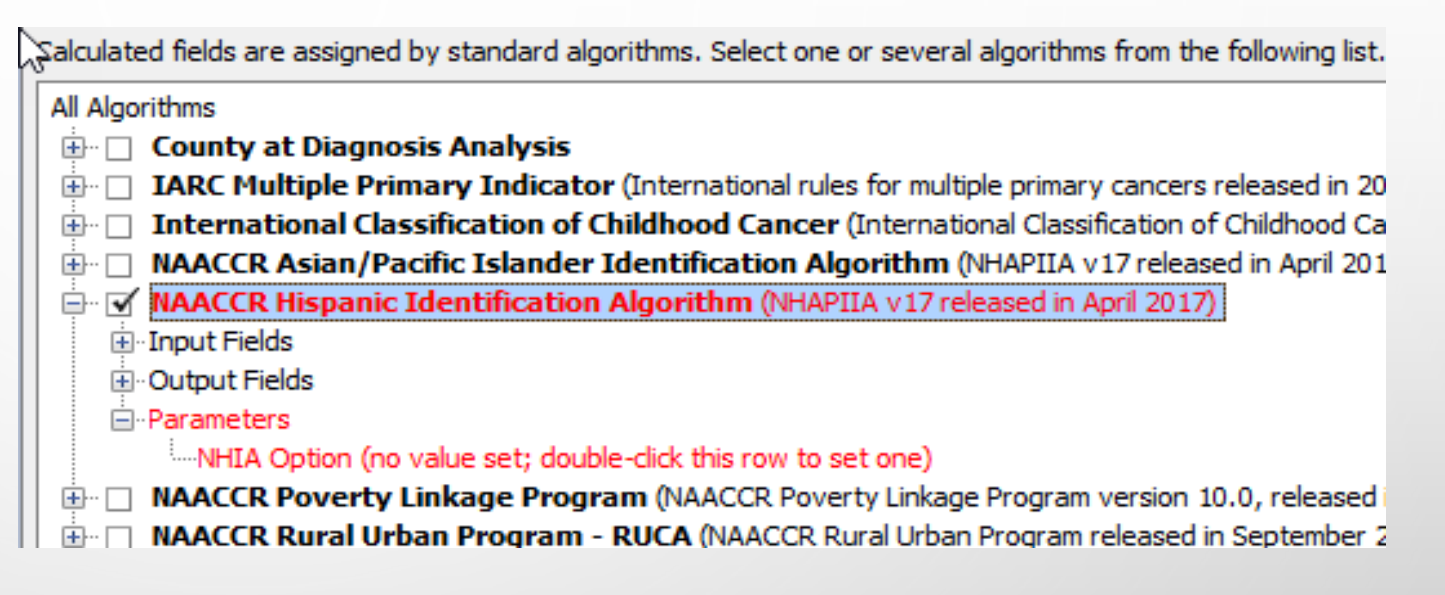

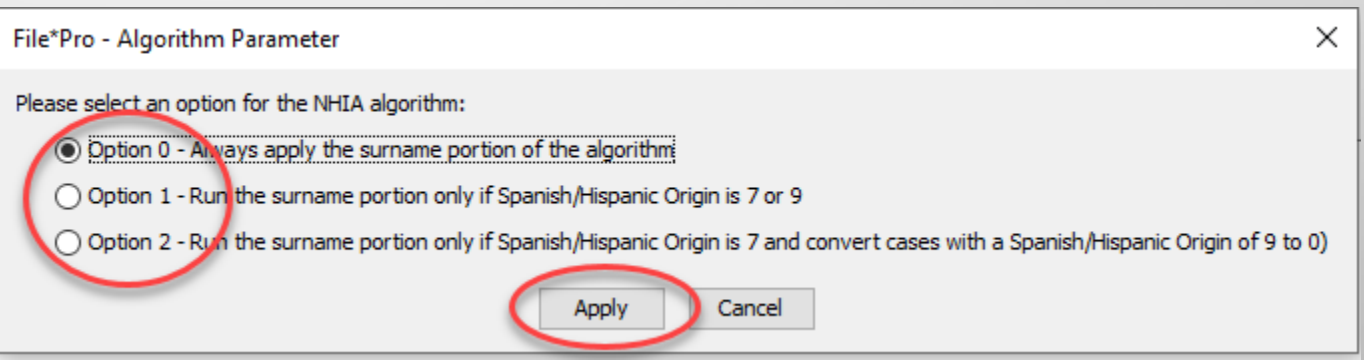

 THE CALCULATED FIELD LABEL
 WILL CHANGE FROM RED TO BLACK. C

THE ERROR MESSAGE AT THE
 BOTTOM OF THE LIST WILL
 DISAPPEAR.

| culated fields are assigned by standard algorithms. Select one or several algorithms from the following list.                     |  |  |  |  |  |  |
|----------------------------------------------------------------------------------------------------|--|--|--|--|--|--|
| All Algorithms                                                                                                    |  |  |  |  |  |  |
| 🗄 🗌 County at Diagnosis Analysis                                                                                                  |  |  |  |  |  |  |
| IARC Multiple Primary Indicator (International rules for multiple primary cancers released in 2004)                               |  |  |  |  |  |  |
| 🗄 🗌 International Classification of Childhood Cancer (International Classification of Childhood Cancer based on ICD-O-3/WHO 2008) |  |  |  |  |  |  |
| NAACCR Asian/Pacific Islander Identification Algorithm (NHAPIIA v17 released in April 2017)                                       |  |  |  |  |  |  |
| NAACCR Hispanic Identification Algorithm (NHAPIIA v17 released in April 2017)                                                     |  |  |  |  |  |  |
| i Input Fields                                                                                                    |  |  |  |  |  |  |
| i Output Fields                                                                                                    |  |  |  |  |  |  |
| Parameters                                                                                                    |  |  |  |  |  |  |
| ·····NHIA Option (current value is '0'; double-click this row to change)                                                          |  |  |  |  |  |  |
| • NAACCR Poverty Linkage Program (NAACCR Poverty Linkage Program version 10.0, released in August 2020)                           |  |  |  |  |  |  |
| 🗄 🗌 NAACCR Rural Urban Program - RUCA (NAACCR Rural Urban Program released in September 2018)                                     |  |  |  |  |  |  |
| • NAACCR Rural Urban Program - URIC (NAACCR Rural Urban Program released in September 2018)                                       |  |  |  |  |  |  |
| 🖶 🗌 NAACCR Rural Urban Program - Urban Continuum (NAACCR Rural Urban Program released in September 2018)                          |  |  |  |  |  |  |
| 🗄 🗌 NAACCR Yost Quintile & Area-Based Social Measures Linkage Program (NAACCR Yost Quintile & Area-Based Social Measures          |  |  |  |  |  |  |
| Image: Image: NPCR PRCDA & UIHO Linkage Program (NPCR PRCDA & UIHO Linkage Program version 2.0, released in July 2020)            |  |  |  |  |  |  |
| 🗄 🗌 SEER AYA Site Recode/WHO 2008 Definition (SEER Adolescents and Young Adults (AYA) Site Recode with WHO 2008 Definition.)      |  |  |  |  |  |  |
| ER Behavior Recode for Analysis (SEER behavior recode for November 2006 submission and later releases.)                           |  |  |  |  |  |  |
| 🗄 🗌 SEER Cause-specific Death Classification                                                                                      |  |  |  |  |  |  |
|                                                                                                    |  |  |  |  |  |  |
|                                                                                                    |  |  |  |  |  |  |

Force NAACCR standard output fields to be written as non-standard fields.

- NON-STANDARD CALCULATED FIELDS:
  - FILE\*PRO WILL AUTOMATICALLY CREATE A NAACCR XML USER-DEFINED DICTIONARY AND SAVE IT IN THE SAME FOLDER AS THE RE-CREATED DATA FILE.
  - WHEN CREATING A NAACCR FLAT FILE, IT IS POSSIBLE TO ADD THE NON-STANDARD CALCULATED FIELDS TO THE STATE REQUESTOR ITEMS.

#### STEP 3: RE-CREATE THE DATA FILE

 IN THE OUTPUT TAB, SELECT THE CREATE A COPY OF THE INPUT FILE OPTION 

 Input
 Filter
 Recode
 Output
 Output Options

 If a filter was defined, only the filtered records will be included in the output. If recode rules were defined,

 Choose how the data file should be processed; once you made a selection, review the options related to the output.

#### O Display the data in a table

Use this option to view data from the input data file in a table. Each column will be a NAACCR da You can select the columns that will be displayed in the table; for large data files it is recommend

#### Oisplay the data in a tree view

Use this option to view data from the input data file in a tree view structure. The view is similar t You can select the columns that will be displayed in the view; for large data files it is recommende

#### Create a copy of the input file

Use this option to create an extract of data from the input data file. This can be used to create a Note that the records are written to the extract as they are being processed, therefore, there is

#### Create a database from the input file

Use this option to write data from the input data file to an SQL database.

The database will be a Java-based relational database called Derby. It will contain one or severa

#### STEP 3: RE-CREATE THE DATA FILE (CONTINUED)

 IN THE OUTPUT OPTIONS TAB, CHANGE THE TARGET FOLDER AND/OR FILENAME

| Input      | Filter                                      | Recode        | Output                | Output Options           |                                                                                             |  |  |  |
|------------|---------------------------------------------|---------------|-----------------------|--------------------------|---------------------------------------------------------------------------------------------|--|--|--|
| The follow | ving options                                | apply to the  | specific outp         | ut selected in the previ | ious "Output" tab. The options will dynamically change when a different output is selected. |  |  |  |
|            | <b>C</b> 1                                  | (             |                       |                          |                                                                                             |  |  |  |
| Select the | tile location                               | use the Br    | owse button           | to select a folder and/o | r use the text box to change the tilename ;                                                 |  |  |  |
|            | Target Fi                                   | le: C:\data\  | synthetic-dat         | ta_naaccr-xml-18-incide  | ence_1000-tumors.with.calculated.field.xml Browse                                           |  |  |  |
| Select the | Select the compression of the created file: |               |                       |                          |                                                                                             |  |  |  |
|            | Compres                                     | sion: Same    | as Input File         | $\sim$                   |                                                                                             |  |  |  |
| Select the | format of                                   | the created f | ile:                  |                          |                                                                                             |  |  |  |
|            | Format:                                     | Same as In    | nput File             | ~                        |                                                                                             |  |  |  |
|            |                                             |               |                       |                          |                                                                                             |  |  |  |
| Forn       | at Options                                  |               |                       |                          | Advanced Options                                                                            |  |  |  |
| Sel        | ect which fi                                | elds should b | e included in         | the extract:             | Select the end-of-line type for the created file:                                           |  |  |  |
|            | Ext                                         | racted Field  | <b>ds:</b> all fields | Change                   | End of Line: Same as Input File V                                                           |  |  |  |
| Ch         | eck the box                                 | to write the  | NAACCR Iter           | n Numbers in the create  | ed XML file: Check the box to replace control (non-printable) characters by spaces:         |  |  |  |
|            | Wri                                         | te NAACCR     | Numbers:              |                          | Blank out Controls:                                                                         |  |  |  |
|            |                                             |               |                       |                          | Check the box to apply the field zero-padding rules defined by the format:                  |  |  |  |
|            |                                             |               |                       |                          | Apply Padding:                                                                              |  |  |  |
|            |                                             |               |                       |                          |                                                                                             |  |  |  |
|            |                                             |               |                       |                          | Select a field to split the file by the values of that field: 😡                             |  |  |  |
|            |                                             |               |                       |                          | Split Field: no field selected, the file won't be split Change                              |  |  |  |
|            |                                             |               |                       |                          |                                                                                             |  |  |  |

#### STEP 3: RE-CREATE THE DATA FILE (CONTINUED)

- IN THE OUTPUT OPTIONS TAB, CHANGE THE TARGET FOLDER AND/OR FILENAME
- CLICK THE PROCESS DATA FILE NOW BUTTON TO START RE-CREATING THE FILE.

| 👺 File*Pro v3.11                                                                                                    | - 🗆 X                                                                         |
|----------------------------------------------------------------------------------------------------|-------------------------------------------------------------------------------|
| File Tools Layouts Dictionaries Help                                                                                                    |                                                                               |
| Input: C:\data\synthetic-data_naaccr-xml-18-incidence_1000-tumors.xml Format<br>Filter: none<br>Recode: [Add Calculated Fields] 1 algorithm selected | : NAACCR XML 18 Incidence Patients: 943 Tumors: 1,000 Encoding: UTF-8 EOL: LF |
|                                                                                                    | Process Data Ella Nau                                                         |
|                                                                                                    | Process Data File NOW                                                         |
| Input Filter Recode Output Output Options                                                                                                    |                                                                               |
| The following options apply to the specific output selected in the previous "Output" tab.                                                            | The options will dynamically change when a different output is selected.      |
| Select the file location (use the Browse button to select a folder and/or use the text                                                               | hox to change the filename):                                                  |
| Tarnet File: C:\data\synthetic-data_naaccr-yml-18-incidence_1000-tumors                                                                              | with calculated field ym                                                      |
| ······································                                                                                                    |                                                                               |
| Select the compression of the created file:                                                                                                    |                                                                               |
| Compression: Same as Input File $\lor$                                                                                                    |                                                                               |
| Select the format of the created file:                                                                                                    |                                                                               |
| Format: Same as Input File V                                                                                                    |                                                                               |
|                                                                                                    |                                                                               |
| Format Options                                                                                                    | Advanced Options                                                              |
| Select which fields should be included in the extract:                                                                                               | Select the end-of-line type for the created file:                             |
| Extracted Fields: all fields Change                                                                                                    | End of Line: Same as Input File V                                             |
|                                                                                                    |                                                                               |
| Check the box to write the NAACCR Item Numbers in the created XML file:                                                                              | Check the box to replace control (non-printable) characters by spaces:        |
| Write NAACCR Numbers:                                                                                                    | Blank out Controls:                                                           |
|                                                                                                    | Check the box to apply the field zero-padding rules defined by the format:    |
|                                                                                                    | Apply Padding:                                                                |
|                                                                                                    |                                                                               |
|                                                                                                    | Select a field to split the file by the values of that field:                 |
|                                                                                                    | Split Field: no field selected, the file won't be split Change                |
|                                                                                                    |                                                                               |

#### STEP 3: RE-CREATE THE DATA FILE (CONTINUED)

 CONFIRM THAT THE NEW FILE HAS THE SAME NUMBER OF TUMORS AS THE OLD ONE

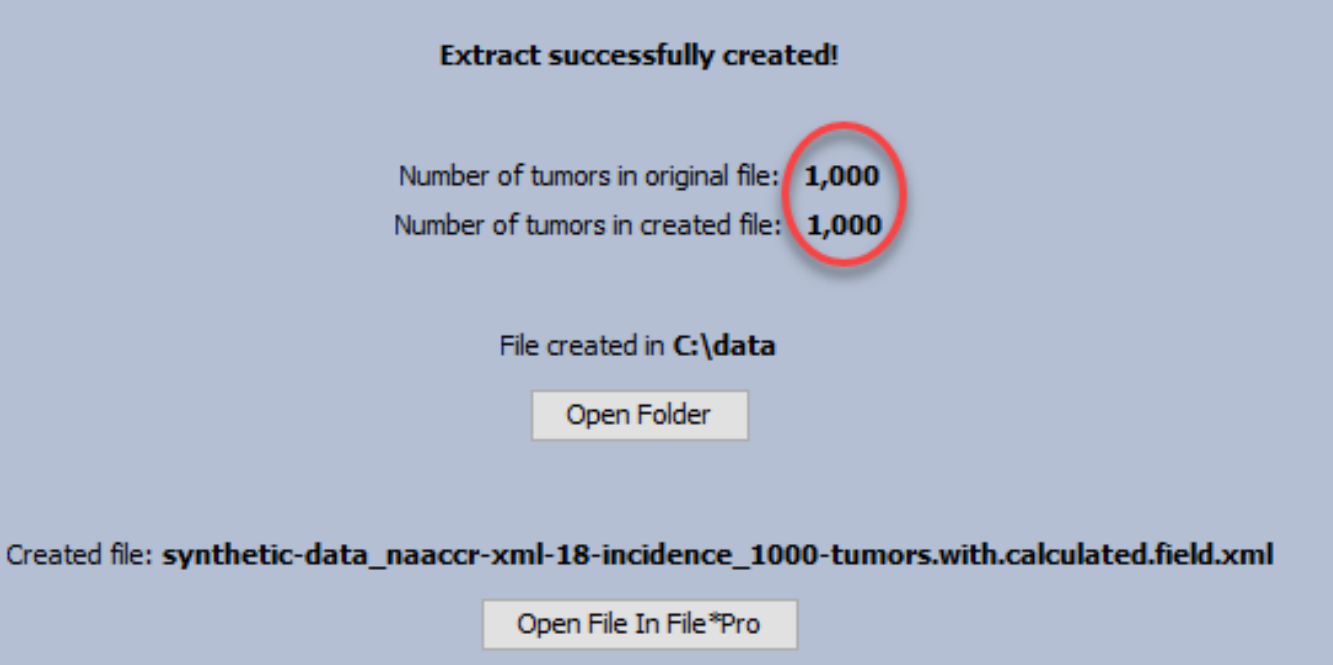